# Dell Latitude XT3 Owner's Manual

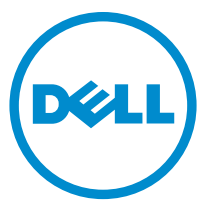

Regulatory Model: P17G Regulatory Type: P17G001

## หมายเหตุ ข้อควรระวัง และคำเตือน

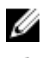

หมายเหตุ: ่หมายเหตุ่ ระบุข้อมูลสำคัญที่จะช่วยให้คุณใช้งานคอมพิวเตอร์ได้มีประสิทธิภาพยิ่งขึ้น

ข้อควรระวัง: 'ข้อควรระวัง' จะแสดงถึงความเสียหายของฮาร์ดแวร์หรือการสูญเสียข้อมูลที่อาจเกิดขึ้นได้ และแนะนำวิธีป้องกันปัญหา ให้กับคุณ

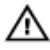

คำเตือน: 'คำเตือน' ระบุโอกาสเกิดความเสียหายกับทรัพย์สิน การบาดเจ็บหรือการเสียชีวิต

Copyright © 2014 Dell Inc. สงวนลิขลิทธิ์ ผลิตภัณฑ์นี้ได้รับการปกป้องโดยกฎหมายลิขสิทธิ์และทรัพย์สินทางปัญญาแห่งสหรัฐอเมริกาและระหว่าง ประเทศ ซึ่ง Dell™ และโลโก้ Dell เป็นเครื่องหมายทางการค้าของ Dell Inc. ในสหรัฐอเมริกาและ/หรือเขตอำนางศาล เครื่องหมายและชื่อทั้งหมดที่กล่าวถึง ในที่นี้อางเป็นเครื่องหมายการก้าของบริษัทนั้นๆ โดยเฉพาะ

2014 — 02

Rev. A03

# Contents

| 1 ก | ารทำงานกับส่วนประกอบภายในของคอมพิวเตอร์      | 9  |
|-----|----------------------------------------------|----|
|     | Before Working Inside Your Computer          | 9  |
|     | Recommended Tools                            | 10 |
|     | Turning Off Your Computer                    | 11 |
|     | หลังจากทำงานกับส่วนประกอบภายในของคอมพิวเตอร์ |    |
| 2 T | Tablet PC Features                           | 13 |
|     | Introduction                                 | 13 |
|     | User Modes                                   |    |
|     | Using Your Tablet PC in the Tablet Mode      |    |
|     | Tablet PC Buttons                            |    |
|     | Scroll Buttons                               | 15 |
|     | Tablet PC Interface                          |    |
|     | Using Your Tablet PC in Windows 7            | 17 |
|     | Touch Usage                                  | 17 |
|     | Using Pen as a Mouse                         |    |
|     | Working With Files                           | 19 |
|     | Using Pen as a Pen                           | 19 |
|     | Using Tablet PC Input Panel                  |    |
|     | Entering Text                                | 20 |
|     | Pen Flicks                                   | 20 |
|     | Using Your Tablet PC in Windows XP           | 22 |
|     | Using Pen as a Mouse                         |    |
|     | Using Pen as a Pen                           | 23 |
|     | Tablet PC Input Panel                        |    |
|     | Touch Usage                                  | 23 |
|     | Tablet and Pen Settings                      | 23 |
|     | Tablet PC Settings                           | 24 |
|     | Digitizer Options Tab                        | 25 |
|     | Input Mode                                   | 25 |
|     |                                              |    |

| Touch Tuning                                                                                                    |        |
|----------------------------------------------------------------------------------------------------|--------|
| Pen Tab                                                                                                    |        |
| Pen Features and Pen Battery Status                                                                                   | 27     |
| Interaction Options Tab                                                                                               |        |
| Troubleshooting for N-Trig Digitizer                                                                                  | 28     |
| Installation Issues                                                                                                   | 28     |
| Performance Issues                                                                                                    | 29     |
| Removing the Battery                                                                                                  |        |
| Installing the Battery                                                                                                | 31     |
| 3 ซิมการ์ด (SIM)                                                                                                    |        |
| Removing the Subscriber Identity Module (SIM) Card                                                                    |        |
| Installing the Subscriber Identity Module (SIM) Card                                                                  |        |
| 4 ExpressCard                                                                                                    |        |
| Removing the ExpressCard                                                                                              |        |
| Installing the ExpressCard                                                                                            |        |
| 5 Back Panel                                                                                                    |        |
| Removing the Back Panel                                                                                               |        |
| Installing the Back Panel                                                                                             | 38     |
| 6 ฮาร์ดไดร์ฟ                                                                                                    | 39     |
| Removing the Hard Drive Assembly                                                                                      |        |
| Installing the Hard Drive Assembly                                                                                    | 41     |
| 7 หน่วยความจำ                                                                                                    | 43     |
| Removing the Memory                                                                                                   |        |
|                                                                                                    |        |
| Installing the Memory                                                                                                 |        |
| Installing the Memory<br>8 การ์ด Bluetooth                                                                            | 44<br> |
| Installing the Memory<br>8 การ์ด <b>Bluetooth</b><br>Removing the Bluetooth Module                                    |        |
| Installing the Memory<br>8 การ์ด <b>Bluetooth</b><br>Removing the Bluetooth Module<br>Installing the Bluetooth Module |        |

| Removing the Wireless Local Area Network (WLAN) Card   | 47 |
|--------------------------------------------------------|----|
| Installing the Wireless Local Area Network (WLAN) Card | 48 |
| 10 การ์ดเครือข่ายวงกว้างไร้สาย (WWAN)                  | 49 |
| Removing the Wireless Wide Area Network (WWAN) Card    |    |
| Installing the Wireless Wide Area Network (WWAN) Card  | 50 |
| 11 ถ่านกระดุม                                          | 51 |
| Removing the Coin-Cell Battery                         | 51 |
| Installing the Coin-Cell Battery                       | 52 |
| 12 ฝาครอบฐาน                                           | 53 |
| Removing the Base Cover                                | 53 |
| Installing the Base Cover                              | 54 |
| 13 ฮีทชิงค์                                            | 55 |
| Removing the Heat Sink                                 | 55 |
| Installing the Heat Sink                               | 56 |
| 14 โปรเซสเซอร์                                         | 57 |
| Removing the Processor                                 | 57 |
| Installing the Processor                               | 58 |
| 15 Keyboard Trim                                       | 59 |
| Removing the Keyboard Trim                             |    |
| Installing the Keyboard Trim                           | 59 |
| 16 เป็นพิมพ์                                           | 61 |
| Removing the Keyboard                                  | 61 |
| Installing the Keyboard                                | 63 |
| 17 Palmrest                                            | 65 |
| Removing the Palmrest                                  |    |
| Installing the Palmrest                                | 67 |

| 18 เซ็นเซอร์ตรวจจับการปิดจอแสดงผล     | 69 |
|---------------------------------------|----|
| Removing the Display Closure Sensor   |    |
| Installing the Display Closure Sensor | 70 |
| 19 ExpressCard Reader                 | 73 |
| Removing the ExpressCard Reader       | 73 |
| Installing the ExpressCard Reader     | 74 |
| 20 Smart Card Reader                  | 77 |
| Removing the Smart Card Reader        | 77 |
| Installing the Smart Card Reader      |    |
| 21 Wireless Switch                    |    |
| Removing the WLAN Switch Board        | 79 |
| Installing the WLAN Switch Board      |    |
| 22 ลำโพง                              |    |
| Removing the Speakers                 |    |
| Installing the Speakers               | 83 |
| 23 Bluetooth Cable                    |    |
| Removing the Bluetooth Cable          |    |
| Installing the Bluetooth Cable        | 85 |
| 24 Modem Connector                    |    |
| Removing the Modem Connector          |    |
| Installing the Modem Connector        |    |
| 29 กรอบจอแสดงผล                       | 91 |
| Removing the Display Bezel            | 91 |
| Installing the Display Bezel          | 91 |
| 26 เมนบอร์ด                           | 93 |
| Removing the System Board             | 93 |

| Installing the System Board                                                                                                    |                                                       |
|----------------------------------------------------------------------------------------------------|-------------------------------------------------------|
| 27 Power Connector                                                                                                    |                                                       |
| Removing the Power Connector                                                                                                    |                                                       |
| Installing the Power Connector                                                                                                    |                                                       |
| 29 กรอบจอแสดงผล                                                                                                    |                                                       |
| Removing the Display Bezel                                                                                                    |                                                       |
| Installing the Display Bezel                                                                                                    |                                                       |
| 29 กรอบจอแสดงผล                                                                                                    |                                                       |
| Removing the Display Panel                                                                                                    |                                                       |
| Installing the Display Panel                                                                                                    | 105                                                   |
| 30 กล้อง                                                                                                    | 107                                                   |
| Removing the Camera                                                                                                    |                                                       |
| Installing the Camera                                                                                                    |                                                       |
|                                                                                                    |                                                       |
| 31 Display Function Board and Cable                                                                                                    | 109                                                   |
| 31 Display Function Board and Cable<br>Removing the Display Function Board                                                                                                    | <b>109</b>                                            |
| <b>31 Display Function Board and Cable</b><br>Removing the Display Function Board<br>Installing the Display Function Board                                                          | <b>109</b><br>                                        |
| <ul> <li>31 Display Function Board and Cable</li> <li>Removing the Display Function Board</li> <li>Installing the Display Function Board</li> <li>32 Display Power Board</li> </ul> | <b>109</b><br>                                        |
| <ul> <li>31 Display Function Board and Cable</li></ul>                                                                                                    | <b>109</b><br>109<br>111<br><b>113</b><br><b>11</b> 3 |
| <ul> <li>31 Display Function Board and Cable</li></ul>                                                                                                    | <b>109</b><br>109<br>111<br><b>113</b><br>            |
| <ul> <li>31 Display Function Board and Cable</li></ul>                                                                                                    |                                                       |
| <ul> <li>31 Display Function Board and Cable</li></ul>                                                                                                    |                                                       |
| <ul> <li>31 Display Function Board and Cable</li></ul>                                                                                                    |                                                       |
| <ul> <li>31 Display Function Board and Cable</li></ul>                                                                                                    |                                                       |
| <ul> <li>31 Display Function Board and Cable</li></ul>                                                                                                    |                                                       |
| <ul> <li>31 Display Function Board and Cable</li></ul>                                                                                                    |                                                       |

| Removing the Display Hinge Assembly                       |     |
|-----------------------------------------------------------|-----|
| Installing the Display Hinge Assembly                     | 127 |
| 36 Low-Voltage Differential Signaling (LVDS) Camera Cable | 129 |
| Removing the LVDS Camera Cable                            | 129 |
| Installing the LVDS Cable                                 | 129 |
| 37 รายละเอียดทางเทคนิค                                    |     |
| Specifications                                            | 131 |
| 38 การตั้งค่าระบบ                                         | 137 |
| Overview                                                  | 137 |
| Entering System Setup                                     | 137 |
| System Setup Options                                      | 137 |
| 39 การติดต่อกับ Dell                                      | 147 |

# ึการทำงานกับส่วนประกอบภายในของออมพิวเตอร์

## Before Working Inside Your Computer

Use the following safety guidelines to help protect your computer from potential damage and to help to ensure your personal safety. Unless otherwise noted, each procedure included in this document assumes that the following conditions exist:

- You have read the safety information that shipped with your computer.
- A component can be replaced or--if purchased separately--installed by performing the removal procedure in reverse order.

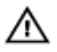

M WARNING: Before working inside your computer, read the safety information that shipped with your computer. For additional safety best practices information, see the Regulatory Compliance Homepage at www.dell.com/regulatory\_compliance

CAUTION: Many repairs may only be done by a certified service technician. You should only perform troubleshooting and simple repairs as authorized in your product documentation, or as directed by the online or telephone service and support team. Damage due to servicing that is not authorized by Dell is not covered by your warranty. Read and follow the safety instructions that came with the product.

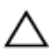

CAUTION: To avoid electrostatic discharge, ground yourself by using a wrist grounding strap or by periodically touching an unpainted metal surface, such as a connector on the back of the computer.

CAUTION: Handle components and cards with care. Do not touch the components or contacts on a card. Hold a card by its edges or by its metal mounting bracket. Hold a component such as a processor by its edges, not by its pins.

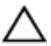

CAUTION: When you disconnect a cable, pull on its connector or on its pull-tab, not on the cable itself. Some cables have connectors with locking tabs; if you are disconnecting this type of cable, press in on the locking tabs before you disconnect the cable. As you pull connectors apart, keep them evenly aligned to avoid bending any connector pins. Also, before you connect a cable, ensure that both connectors are correctly oriented and aligned.

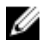

**NOTE:** The color of your computer and certain components may appear differently than shown in this document.

To avoid damaging your computer, perform the following steps before you begin working inside the computer.

- 1. Ensure that your work surface is flat and clean to prevent the computer cover from being scratched.
- 2. Turn off your computer (see Turning Off Your Computer).
- **3.** If the computer is connected to a docking device (docked) such as the optional Media Base or Battery Slice, undock it.

# CAUTION: To disconnect a network cable, first unplug the cable from your computer and then unplug the cable from the network device.

- 4. Disconnect all network cables from the computer.
- 5. Disconnect your computer and all attached devices from their electrical outlets.
- 6. Close the display and turn the computer upside-down on a flat work surface.

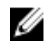

**NOTE:** To avoid damaging the system board, you must remove the main battery before you service the computer.

- 7. Remove the main battery.
- 8. Turn the computer top-side up.
- 9. Open the display.
- **10.** Press the power button to ground the system board.

 $\Delta$  CAUTION: To guard against electrical shock, always unplug your computer from the electrical outlet before opening the display.

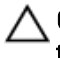

CAUTION: Before touching anything inside your computer, ground yourself by touching an unpainted metal surface, such as the metal at the back of the computer. While you work, periodically touch an unpainted metal surface to dissipate static electricity, which could harm internal components.

11. Remove any installed ExpressCards or Smart Cards from the appropriate slots.

## **Recommended Tools**

The procedures in this document may require the following tools:

- Small flat-blade screwdriver
- #0 Phillips screwdriver
- #1 Phillips screwdriver
- Small plastic scribe

## **Turning Off Your Computer**

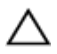

CAUTION: To avoid losing data, save and close all open files and exit all open programs before you turn off your computer.

- 1. Shut down the operating system:
  - In Windows 8:
    - \* Using a touch-enabled device:
      - a. Swipe in from the right edge of the screen, opening the Charms menu and select **Settings**.
      - b. Select the  ${}^{\circlearrowright}$  and then select **Shut down**
    - \* Using a mouse:
      - a. Point to upper-right corner of the screen and click Settings.
      - b. Click the  $\bigcirc$  and select **Shut down**.
  - In Windows 7:
    - 1. Click Start<sup>10</sup>.
    - 2. Click Shut Down.
    - or
    - 1. Click Start<sup>10</sup>.
    - 2. Click the arrow in the lower-right corner of the **Start** menu as shown below, and then click **Shut Down.**

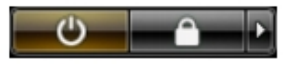

 Ensure that the computer and all attached devices are turned off. If your computer and attached devices did not automatically turn off when you shut down your operating system, press and hold the power button for about 4 seconds to turn them off.

## หลังจากทำงานกับส่วนประกอบภายในของคอมพิวเตอร์

หลังจากที่คุณคำเนินการเปลี่ยนขึ้นส่วนใด ๆ เสร็จสิ้นแล้ว ตรวจสอบว่าคุณได้ต่ออุปกรณ์ต่อพ่วง การ์ด และสายใด ๆ ให้เรียบร้อยก่อน ที่จะเปิดเครื่องกอมพิวเตอร์ของคุณ

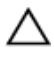

ข้อควรระวัง: เพื่อป้องกันความเสียหายต่อกอมพิวเตอร์ ให้ใช้เฉพาะแบตเตอรี่ที่ได้รับการออกแบบมาสำหรับกอมพิวเตอร์ Dell รุ่นนี้โดยเฉพาะ ห้ามใช้แบตเตอรี่ที่ออกแบบมาสำหรับกอมพิวเตอร์ของ Dell รุ่นอื่น

- ด่ออุปกรณ์ต่อพ่วง เช่น ด้วงำลองพอร์ด, battery slice หรือ media base แล้วใส่การ์ด เช่น ExpressCard กลับ เข้าที่
- 2. เสียบสายโทรศัพท์หรือสายเครือข่ายเข้ากับคอมพิวเตอร์

A ข้อควรระวัง; สำหรับการเสียบสายเครือข่าย ให้เสียบสายเข้ากับอุปกรณ์เครือข่ายก่อน แล้วจึงเสียบสายอีกด้านเข้ากับ กอมพิวเตอร์

- 3. ใส่แบตเตอรี่กลับเข้าที่
- 4. เสียบปลี้กคอมพิวเตอร์และอุปกรณ์ต่าง ๆ ทั้งหมดที่ต่ออยู่กับคอมพิวเตอร์เข้ากับเต้ารับไฟฟ้า
- 5. เปิดคอมพิวเตอร์

# **Tablet PC Features**

## Introduction

Your computer is a Tablet PC that has the following features:

- User Modes
- Tablet Buttons
- <u>Tablet PC Interface</u>
- Tablet Settings

## User Modes

You can use your Tablet PC in two different modes:

- Notebook mode
- Tablet mode

## Using Your Tablet PC in the Tablet Mode

You can convert your Tablet PC from notebook mode to tablet mode with a 180-degree clockwise and anti-clockwise twist of the display's rotating hinge.

# CAUTION: Do not force the hinge beyond the 180–degree point, it will damage your tablet PC.

1. Open the display of the Tablet PC.

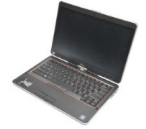

2. Brace the base with one hand on the palm rest, grasp the top of the display with the other hand, and, following the directional arrow inscribed on the hinge cover, turn the rotating hinge clockwise 180–degree until you feel the display engage securely.

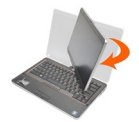

**3.** Brace the base with one hand on the palm rest, grasp the top of the display with the other hand, and, following the directional arrow inscribed on the hinge cover, turn the rotating hinge counter clockwise 180–degree until you feel the display engage securely.

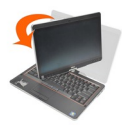

4. Lay the display assembly on the base with the display facing upwards.

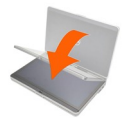

**Portrait** orientation refers to tablet mode usage in which the user holds the system with primary focus on the vertical space. **Landscape** orientation refers to tablet mode usage in which the user holds the system with primary focus on the horizontal space. By definition, notebook mode is always in landscape orientation.

### **Tablet PC Buttons**

Your Tablet PC has three tablet buttons located beside the power button. In order for these buttons to function properly, Dell Control Point System Manager must be installed.

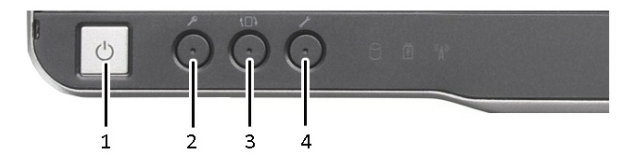

2.

- 1. Power button Used to power the computer On or Off.
- Screen rotate button While the Tablet-PC is in tablet mode, use the screen rotate button to change the display orientation from portrait to landscape mode or landscape to portrait. Each time you press and release the screen rotate button, the screen image rotates clockwise 90 degrees.
- Windows security button If you use your Tablet-PC in tablet mode, press this button to access the Windows Task Manager dialog box or a login screen, the same way you use the **<Ctrl><Alt><Del>**key sequence in the notebook mode.
- 4. Dell control point button Press this button to view and configure options for the Tablet PC and the pen through Dell Control Point System Manager.

## Scroll Buttons

Your Tablet-PC has two scroll buttons.

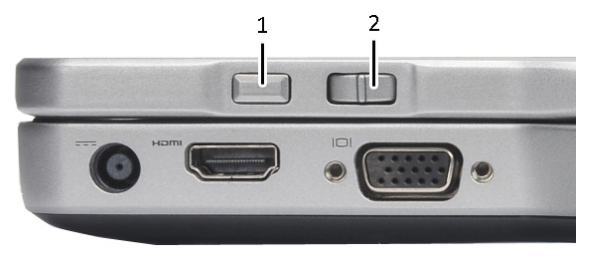

#### Figure 1. Scroll Buttons

1. Scroll control

2. Back button

#### Using the Scroll Control

- To scroll through a list of items or a set of pages one at a time, shift the scroll control up or down and release. The control automatically returns to the center/neutral position when released.
- To rapidly scroll through a list of items or a set of pages, shift the control up or down and hold it, releasing it when you wish to stop scrolling.

- To select objects, press and release the scroll control when it is in the center/neutral position.
- To launch context sensitive menus, press and hold the scroll control until a complete circle is drawn on the display then release. This is equivalent to clicking the right mouse button on a notebook computer.

#### Using the Back Button

- To move backward, press and release the back button.
- To close the active window, press and hold the back button.
- To customize the back button behavior, use the Tablet and Pen Settings.

## **Tablet PC Interface**

Your Tablet PC is offered with the following operating systems:

- Microsoft Windows XP
- Windows Vista
- Windows 7

There are several differences in the Tablet PC interfaces between the three operating systems. The primary difference are listed below.

| Feature               | Description                                                                                | Windows<br>Vista/<br>Windows 7 | Microsoft<br>Windows<br>XP |
|-----------------------|--------------------------------------------------------------------------------------------|--------------------------------|----------------------------|
| Touch                 | Ability to use finger as an input device.                                                  | Yes                            | Yes                        |
| Windows<br>Journal    | Native note-taking application which takes input directly from pen or touch.               | Yes                            | Yes                        |
| Snipping<br>Tool      | Tool used to capture portions of visual data (documents, pictures, etc.) via pen or touch. | Yes                            | Yes                        |
| Flicks                | Gesture activated shortcuts for common tasks.                                              | Yes                            | No                         |
| Check<br>Boxes        | Visual identifier in folders for selecting files.                                          | Yes                            | No                         |
| Cursor<br>Feedback    | Visual indicator for tap location.                                                         | Yes                            | No                         |
| Tablet<br>Input Panel | Tool used to input data via pen or touch that takes the place of a keyboard.               | Yes                            | Yes                        |

| Feature                                | Description                                                                                | Windows<br>Vista/<br>Windows 7 | Microsoft<br>Windows<br>XP |
|----------------------------------------|--------------------------------------------------------------------------------------------|--------------------------------|----------------------------|
| Input<br>device-<br>sensitive<br>tools | Tablet Input Panel and icon change size according to pen or touch being used.              | Yes                            | No                         |
| Tablet<br>Cursor                       | Special Tablet cursor used for Tablet-PC functions as opposed to a standard mouse pointer. | Yes                            | No                         |
| Touch<br>Widget                        | Separate tool that appears in Touch Mode used for right-clicking purposes.                 | Yes                            | No                         |
| Cursor<br>Feedback                     | Ability to see if the target has been hit by using visual feedback for success.            | Yes                            | No                         |

## Using Your Tablet PC in Windows 7

Your Tablet PC uses several input devices. The standard keyboard touch pad are present, plus you can opt for the electrostatic pen or just use your finger as an input device.

## Touch Usage

The key advantage of your Tablet PC is the ability to easily switch from pen input to touch input. When you use Touch Mode, a translucent image of a computer mouse, called the touch pointer, floats beneath your finger. The touch pointer has left and right mouse buttons that you can tap with your finger. You use the area beneath the buttons to drag the touch pointer.

To enable the touch pointer:

- Go to Start> Control Panel> Pen and Touch and click the Touch tab.
- On the Touch Pointer section, select the Show the touch pointer when I'm interacting with items on the screen option.

| Options Flicks Hap                                     | dwriting Touch Papping                                             |
|--------------------------------------------------------|--------------------------------------------------------------------|
| Use your finger as an ir<br>Enable multi-touch gest    | nput device<br>ures and inking                                     |
| Jse your finger to intera<br>Lan adjust the settings f | ct with items on the screen. You<br>or each touch ac <u>ti</u> on. |
| Touch action                                           | Equivalent mouse action                                            |
| Double-tap                                             | Double-click                                                       |
| Press and hold                                         | Right-dick                                                         |
|                                                        | Settings                                                           |
| Touch pointer                                          |                                                                    |
| Show the touch point<br>on the screen.                 | er when I'm interacting with items                                 |
|                                                        | Advanced Options                                                   |
|                                                        |                                                                    |

Figure 2. Pen and Touch — Touch Usage

## Using Pen as a Mouse

You can use the pen the same way you use a mouse or touch pad with a notebook computer. Holding the pen near the display makes a small cursor appear. Moving the pen moves the cursor. The table below describes how to use the pen.

| Function                | Action                                                                                                    |
|-------------------------|----------------------------------------------------------------------------------------------------|
| Single-click on a mouse | Gently tap the pen tip on the screen of your Tablet PC.                                                                     |
| Double-click on a mouse | Gently tap the pen tip twice in quick succession on the screen of your Tablet PC.                                           |
| Right-click on a mouse  | Touch the pen on the screen and hold it in place<br>momentarily until Windows draws a complete<br>circle around the cursor. |

## Working With Files

You can open, delete, or move many files or folders at one time by selecting multiple items from a list. Using a tablet pen, hover over one item at a time and select the check box that appears to the left of each item.

To activate the check boxes:

- 1. Go to Control Panel.
- 2. Go to Folder Options.
- 3. Click View .
- 4. Under Advanced settings, select the Use check boxes to select items check box, and then click OK.

### Using Pen as a Pen

The handwriting recognition software makes it easy to enter text into your applications with the pen. Some applications, such as Windows Journal, allow you to write with the pen directly into the application window.

The primary features of Pen option are:

- Tablet PC Input Panel
- Pen Flicks

## Using Tablet PC Input Panel

Tablet PC input panel allows you enter text into your applications, when an application does not directly support pen input.

You can access the Tablet PC input panel performing either of the following actions:

- Tap your pen in an editable area in the application. The Tablet PC Input Panel icon appears. Tapping the Tablet PC icon makes Input Panel slide out from the edge of the display.
- Tap the Input Panel tab, which is docked at the edge of the screen when the Input Panel is hidden.
- You can move the Input Panel tab by dragging it up or down along the edge of the screen. Then, when you tap it, the Input Panel opens at the same horizontal location on the screen that the tab appears.

| Tools 🔹 | -      | 2/                         |
|---------|--------|----------------------------|
|         | ← Bksp | Del →                      |
|         | Tab    | Enter                      |
|         | Space  | $\leftarrow$ $\rightarrow$ |
|         | Num Sy | m Web                      |

#### Figure 3. Table PC Input Panel

The writing pad and character pad have a number pad, a symbol pad, and web quick keys to help you quickly and accurately enter these types of text. These quick keys are hidden when you start to write, but appear after you insert or delete your writing.

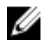

**NOTE:** By default, Input Panel automatically switches to the touch keyboard when you place the insertion point in a box for entering a password.

## **Entering Text**

You can use handwriting recognition or the touch keyboard to enter text. The writing pad and character pad have a number pad, a symbol pad, and web quick keys to help you quickly and accurately enter these types of text. These quick keys are hidden when you start to write, but appear after you insert or delete your writing. The following table displays the Input Panel icons and their functions.

| lcon | Name                               | Function                                                                                                    |
|------|------------------------------------|----------------------------------------------------------------------------------------------------|
|      | Hand<br>writing<br>recog<br>nition | The writing pad and character pad convert handwriting into typed text.<br>You can write continuously on the writing pad, like writing on a piece<br>of lined paper. Use the character pad to enter one character at a time.<br>The character pad converts your handwriting to typed text, one letter,<br>number or symbol at a time, but doesn't take the context of the full<br>word into account and doesn't take advantage of the handwriting<br>dictionary. To switch to the character pad in Input Panel, tap <b>Tools</b> ,<br>and then write character by character |
|      | Touch<br>keybo<br>ard              | The touch keyboard is like a standard keyboard, but you enter text by tapping the keys with your tablet pen or finger.                                                                                                    |
| M N  | <b>OTE:</b> By when you            | default, the Input Panel automatically switches to the touch keyboard<br>place the insertion point in a box for entering a password.                                                                                                    |

### **Pen Flicks**

Pen flicks allow you to use the pen to perform actions that normally require a keyboard, such as pressing **<Page Up>**or using the directional arrow keys. Pen flicks are quick,

directional gestures. When a pen flick is recognized, the Tablet PC performs the action assigned.

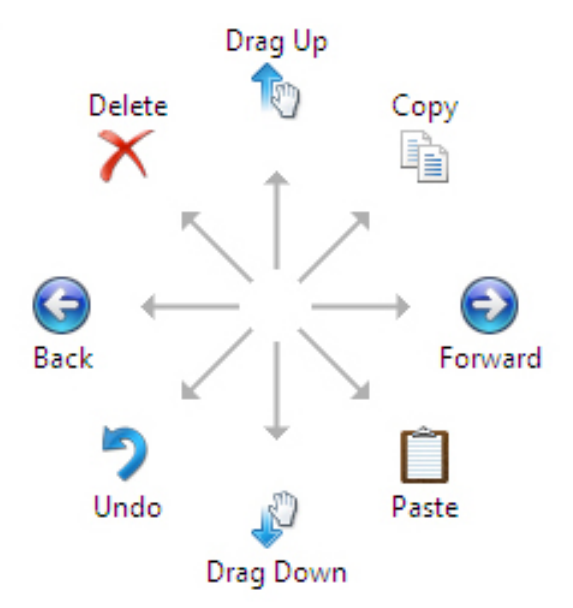

#### Figure 4. Default Pen Flicks

You can customize the pen flicks by performing the following action:

• Start→Control Panel→ Pen and Touch and clicking on the Flicks tab.

| n Options           | Flicks                  | Hand                 | writing             | Touch                  | Pann           | ing       |     |
|---------------------|-------------------------|----------------------|---------------------|------------------------|----------------|-----------|-----|
| Zilco fic           | e to perfe              | orm con              |                     | tions a                | jickly an      | d easily  |     |
| OSE IIC             | is to perio             | Jim con              | inion a             | uons qu                |                |           |     |
| Nav                 | igational f             | flicks               |                     |                        |                | B         |     |
| Nav<br>edit         | igational f             | flicks an            | d                   |                        |                | †         |     |
| <u>_</u>            |                         |                      |                     |                        | 4              | · →       |     |
|                     | Custom                  | ize                  |                     |                        |                | 1         | "کا |
|                     |                         |                      |                     |                        |                | +         |     |
|                     |                         |                      |                     |                        |                | B         |     |
| Sensitivit          | y                       |                      | _                   |                        |                | ~         |     |
| You can a relaxed s | adjust hov<br>etting ma | v easily<br>y lead t | your fl<br>to accid | icks are<br>ental flic | recogni<br>ks. | zed. A mo | ore |
|                     | Relaxed                 | ł                    |                     | Pr                     | ecise          |           |     |
| Pen:                |                         |                      | -0-                 |                        | _              |           |     |
|                     | 1                       | 1                    | Ť                   |                        | 1              |           |     |
| Touch:              |                         |                      | -0-                 |                        | _              |           |     |
|                     |                         |                      |                     |                        |                |           |     |
| / Display           | flicks icon             | in the r             | notifica            | tion area              | a              |           |     |
|                     |                         |                      |                     |                        |                |           |     |

Figure 5. Pen and Touch — Pen Flicks

## Using Your Tablet PC in Windows XP

You can use different input devices on your Tablet PC. The standard keyboard touch pad are present, you can also opt for the electrostatic pen or just use your finger as an input device

## Using Pen as a Mouse

You can use the pen the same way you use a mouse or touch pad with a notebook computer. Holding the pen near the display makes a small cursor appear. Moving the pen moves the cursor. Tapping on the screen once is the same as clicking with a mouse. A double-tap constitutes a double-click. Right-clicking with the pen is accomplished by holding the pen tip down on the screen until a red circle surrounds the pointer as illustrated below. Lifting the pen from the specific location opens up the corresponding submenu.

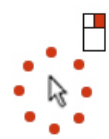

Figure 6. Pointer Indicator

## Using Pen as a Pen

The native handwriting recognition software makes it easy to enter text into your applications with the pen. Some applications, such as Windows Journal, allow you to write with the pen directly into the application window.

## **Tablet PC Input Panel**

You can use the Tablet PC input panel to enter text into your application, when the application does not directly support pen input.

You can access the Tablet PC input panel by tapping your pen in an editable area in the application. The Tablet PC Input Panel icon appears.

You can use the writing pad, the character pad, or the on-screen keyboard to enter text. The writing pad and the character pad convert your handwriting into typed text. The onscreen keyboard works just like a standard keyboard except that you enter text by tapping keys with your tablet pen. The following table describes the different choices for using the Input Panel.

## Touch Usage

The key advantage of your Tablet-PC is the ability to easily switch from pen input to touch input. Similar to how the pen works, tapping with your finger on the screen once is the same as clicking with a mouse. A double-tap constitutes a double-click. Right-clicking in Touch Mode is accomplished by holding your finger tip down on the screen until a red circle surrounds the pointer. This can be difficult to see as often times user's fingers cover the pointer. Lifting your finger from this point opens up the corresponding submenu.

## **Tablet and Pen Settings**

You can access the Table and Pen Settings from the Control Panel. You can also access it from the Dell Control Point Manager.

| Options Flicks Han                                                       | dwriting Touch Panning                                               |  |  |  |  |
|--------------------------------------------------------------------------|----------------------------------------------------------------------|--|--|--|--|
| Use your finger as an ir<br>Enable multi-touch gest                      | nput device<br>tures and inking                                      |  |  |  |  |
| Touch actions<br>Jse your finger to intera<br>can adjust the settings fi | ict with items on the screen. You<br>for each touch ac <u>ti</u> on. |  |  |  |  |
| Touch action                                                             | Equivalent mouse action                                              |  |  |  |  |
| Double-tap                                                               | Double-click                                                         |  |  |  |  |
| Press and hold                                                           | Right-dick                                                           |  |  |  |  |
|                                                                          | Settings                                                             |  |  |  |  |
| Touch pointer                                                            |                                                                      |  |  |  |  |
| $\mathbb{S}_{\underline{N}}$ on the screen.                              | er when I'm interacting with items                                   |  |  |  |  |
|                                                                          | Advanced Options                                                     |  |  |  |  |

Figure 7. Pen and Touch Window

The following are the different sections that is available in the Pen and Touch window. They are:

- Settings Allows you to define the right/left handedness, location of the menu and calibration settings.
- Display Allows you to define the screen orientation and set the screen brightness.
- Tablet Buttons Allows you to define the button settings.
- Pen Options Allows you to define the different actions of the pen and the pen buttons for different functions.

## **Tablet PC Settings**

The **N-trig DuoSense Digitizer Settings** applet is used to adjust several settings for the digitizer. the N-trig applet icon appears in the system tray. Hovering over the icon with your pointer displays the firmware version number. Right-clicking the icon brings up the sub menu of **Properties** and **About** options. The tabs on the **N-trig DuoSense Digitizer Settings** window are:

• Digitizer Options

- Pen
- Interactive Options

## **Digitizer Options Tab**

The Digitizer Options tab is used for the following

- Input mode selection
- Touch tuning

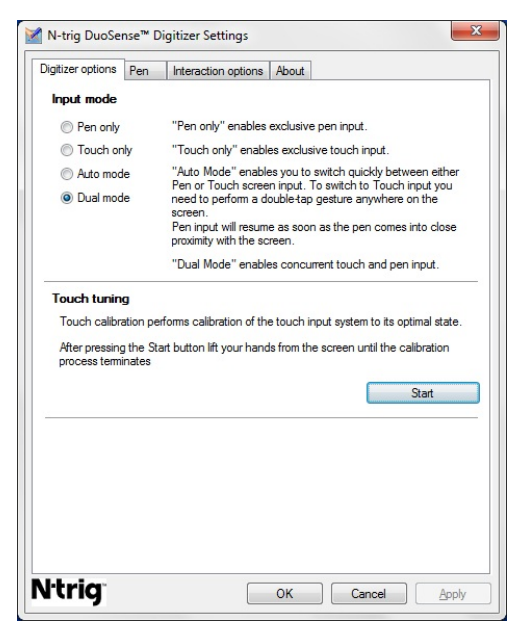

Figure 8. N-trig DuoSense Digitizer Settings — Digitizer options

### Input Mode

The N-trig DuoSense Digitizer applet has four operating modes:

- Pen only— In this mode, the stylus is the only device that can be used as the input device with the N-trig digitizer. To change from Pen only mode to any other mode:
  - a. Click or tap on the N-trig applet icon in the system tray.
  - b. On the applet window, select the desired mode and click **OK**
- **Touch only** In Touch only mode, a single finger is the only input device that can be used with the N-trig digitizer. Using the stylus is not possible.

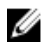

**NOTE:** Only a single hand contact is allowed with the digitizer for proper execution.

To change from Touch only mode:

- Click or tap on the N-trig applet icon in the system tray. a.
- h. On the applet window, select the desired mode and click **OK**
- Auto Mode— The N-trig digitizer is capable of detecting a stylus as well as finger touch. The purpose of Auto mode is to allow the user intuitive toggling between the Pen only and Touch only modes. The default input device for Auto mode is the stylus as long as it is in range of the tablet screen (hovering in proximity or in contact). A basic principle in Auto mode is that stylus detection in the digitizer proximity would turn the digitizer into Pen only mode as an overriding priority. A double-tap finger gesture on the screen (similar in style to a mouse double-click) will switch the digitizer from Pen only mode to Touch only mode. The system will remain in Touch only mode as long as the stylus is out of range. Once the stylus is detected in range the system will automatically switch to Pen only mode.
- **Dual Mode (Windows Vista and Windows 7)** Dual mode is a unique operational mode that is functional only while using the Windows Vista and Windows 7 operating system. In this mode, the operating system switches automatically between the available pointing device according to its internal priority and attributes.

## **Touch Tuning**

Touch calibration performs calibration of the touch input system to its optimal state. If the tablet's finger detection is not working properly, you may have to re-calibrate the touch feature. To re-calibrate the touch feature:

1. Click the **Start** button and then follow the on-screen prompts.

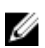

**NOTE:** Do not touch the screen when the touch reset is in progress.

### Pen Tab

The Pen tab allows you to:

- define the pen supported features
- view the pen battery status

|                                                                   | izer Settings              |                         |   |
|-------------------------------------------------------------------|----------------------------|-------------------------|---|
| Digitizer options Pen In                                          | teraction options          | About                   |   |
| Pen Supported Feature                                             | s                          |                         |   |
| Pen tip pressure function                                         | :                          | Not supported           |   |
| Pen button #1:                                                    |                            | Right click             | - |
| Pen button #2:                                                    |                            | Eraser                  | • |
| To see the battery status<br>hold it down.<br>Pen Battery Status: | , please touch the<br>Good | screen with the pen and |   |
|                                                                   |                            |                         |   |
| Low Battery Notification                                          | n Status                   |                         |   |
| Low Battery Notification                                          | n Status                   |                         |   |
| Low Battery Notification                                          | n Status                   |                         |   |

Figure 9. N-Trig DuoSense Digitizer Settings — Pen

## Pen Features and Pen Battery Status

You can configure the pen buttons. There are two buttons on the pen and they are referred as:

- Pen button #1 This button is defined as the lowermost button on the pen shaft. By default, this button set to right-click functionality.
- Pen button #2 This button is located directly above the primary button. By default, this button is set to eraser functionality.

You can change button functions to perform different functions. The options available are:

- Disabled
- Right-click
- Eraser

In the Pen tab you can view status of the battery inserted in the pen. To see the battery status, simply touch the screen with the pen and hold it down

## **Interaction Options Tab**

In the Interaction Options tab, you can control the sound effects when operating the system in various modes.

| Digitizer optione Pen | Interaction options About |
|-----------------------|---------------------------|
|                       | ADDUL                     |
|                       |                           |
|                       |                           |
|                       |                           |
|                       |                           |
|                       |                           |
| -                     |                           |
| Sound feedback        |                           |
| brt.wav               | Browse                    |
| Enable touch s        | sound feedback            |
|                       |                           |
|                       |                           |
|                       |                           |
|                       |                           |
|                       |                           |
|                       |                           |
|                       |                           |
|                       |                           |

Figure 10. N-trig Duo Sense Digitizer Settings — Interaction options

You can select the .WAV file that need to be played when the finger touches the screen. Click the Play button icon to test the sound.

## **Troubleshooting for N-Trig Digitizer**

### Installation Issues

- Error message during installation Hardware is not adequate for running this software
  - Check if the bundle you are trying to run is for the appropriate operating system (Windows 7 or Windows Vista or Windows XP).
  - Check if the bundle you are trying to run is of the correct version (32 bit or 64 bit).
- Installing Windows Vista/Windows XP bundle over Windows 7 firmware.
  - If you have downgraded the operating system on your Tablet from Windows 7 to Windows Vista/Windows XP without uninstalling the N-Trig bundle, the version

of the firmware on the digitizer will remain unchanged and will be compatible for Windows 7. To revert the firmware to the default version, you have to rollback the application

- Installing Windows 7 bundle over Windows Vista/Windows XP
  - If you have upgraded the operating system to Windows 7 from Windows Vista/ Windows XP, without uninstalling the N-Trig bundle, the firmware will remain unchanged and will be compatible for Windows Vista/Windows XP. The Windows 7 bundles already contains the firmware rollback application. It will run the rollback tool and then continue to install the Window 7 bundle installation.

### **Performance Issues**

- No multi touch functionality
  - a. Check if the N-trig bundle is installed.
  - b. Open Control Panel and the N-trig DuoSense Digitizer Settings icon must be displayed. If the bundle is not installed. Install the relevant bundle for the operating system installed on the computer.
  - c. Check the system information to see how many touch points are detected.
    - 1. Click on Start.
    - 2. Right click on **Computer** and select **Properties** from the menu.
    - 3. Number of touch points should be written in the information window .

| System                  |                                                     |
|-------------------------|-----------------------------------------------------|
| Rating:                 | System rating is not available                      |
| Processor:              | Intel(R) Core(TM)2 Duo CPU U9600 @ 1.60GHz 1.60 GHz |
| Installed memory (RAM): | 2.00 GB (1.89 GB usable)                            |
| System type:            | 32-bit Operating System                             |
| Pen and Touch:          | Pen and Touch Input Available with 4 Touch Points   |

Figure 11. System Information — Touch Points for Pen and Touch Input

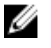

**NOTE:** In Windows Vista and Windows XP bundles there are no 4 points multi touch after bundle installation. The Vista/XP bundles support single touch and gestures (two fingers).

- Bundle is installed but touch functionality is missing
  - a. Open the **Device Manager** and check that the Digitizer is recognized by the computer.

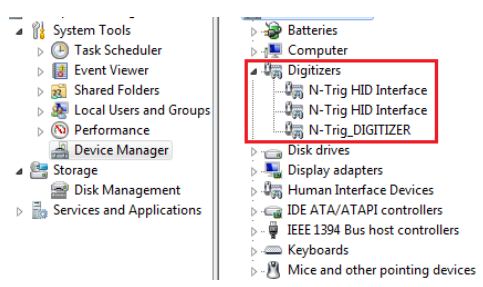

Figure 12. Device Manager — Digitizers

- b. If the device is recognized, try to uninstall the N-trig bundle and reinstall.
- c. If the device is not recognized, check if you see it under **Unknown Devices** and update the driver for the unknown device
- d. In Windows 7, after successfully installing the N-trig bundle you have to check if the **Tablet PC Components** check box (in Windows Features) is selected.
  - 1. Go to Control Panel --> Programs and Features.
  - 2. In the Programs and Features window, click the **Turn Windows Features On/Off** link, located in the left sidebar
  - 3. Check if the Tablet PC Components check box is selected.

### **Removing the Battery**

- 1. Follow the procedures in <u>Before Working On Your Computer.</u>
- 2. Slide the release latch to unlock the battery.

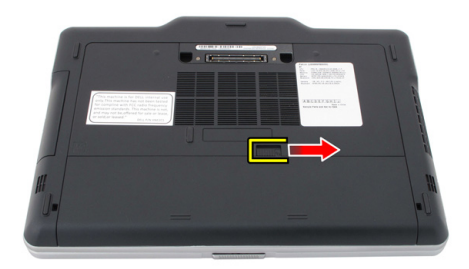

**3.** Remove the battery from the computer.

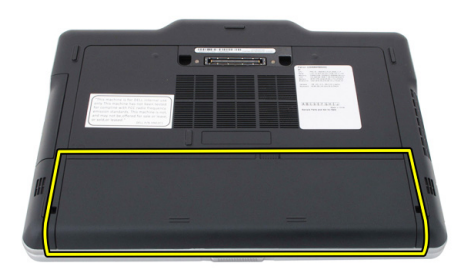

## Installing the Battery

- Slide the battery back into the computer. The release latch automatically click into the lock position.
- 2. Follow the procedures in <u>After Working Inside Your Computer.</u>

# ซิมการ์ด (SIM)

## Removing the Subscriber Identity Module (SIM) Card

- 1. Follow the procedures in <u>Before Working On Your Computer.</u>
- 2. Remove the battery.
- 3. Press and release the SIM card located on the battery wall.

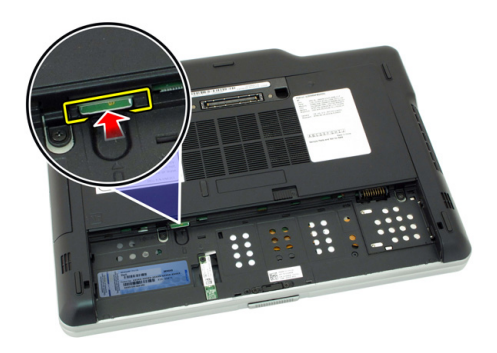

4. Slide the SIM card from the computer.

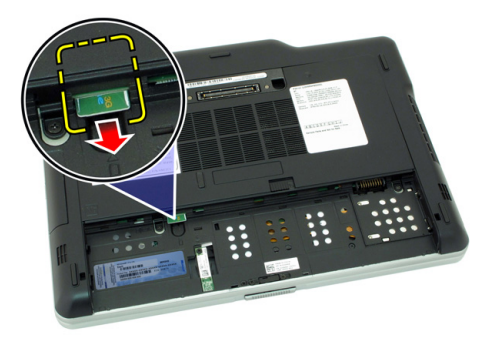

## Installing the Subscriber Identity Module (SIM) Card

- 1. Insert the SIM card into the slot.
- 2. Replace the battery.
- 3. Follow the procedures in <u>After Working Inside Your Computer.</u>

# ExpressCard

## Removing the ExpressCard

- 1. Follow the procedures in <u>Before Working On Your Computer.</u>
- 2. Remove the battery.
- 3. Press in on the ExpressCard.

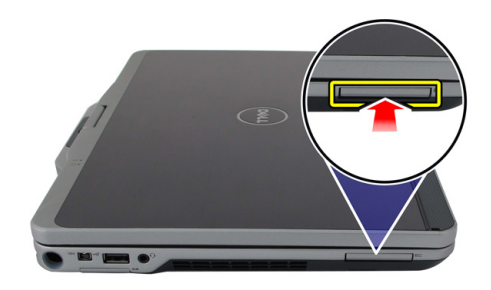

4. Slide the ExpressCard out of the computer.

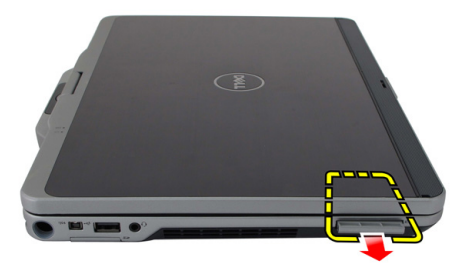

## Installing the ExpressCard

- 1. Insert the ExpressCard into the slot until it clicks into place.
- 2. Follow the procedures in <u>After Working Inside Your Computer.</u>
### **Back Panel**

#### **Removing the Back Panel**

- 1. Follow the procedures in <u>Before Working On Your Computer.</u>
- 2. Remove the battery.
- **3.** Remove the screws that secure the back panel.

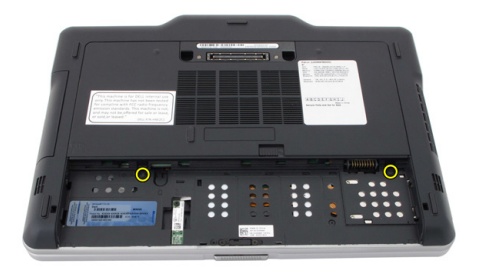

4. Slide the back panel toward the back of the computer and lift it away from the computer.

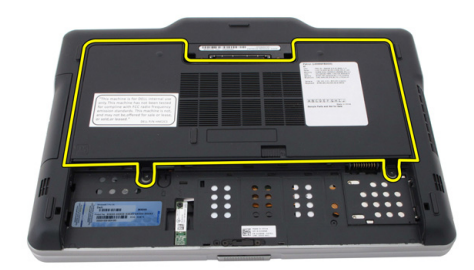

### Installing the Back Panel

- 1. Attach the back panel to the back of the computer.
- 2. Tighten the screws to secure the back panel.
- 3. Replace the battery.
- 4. Follow the procedures in <u>After Working Inside Your Computer.</u>

### ฮาร์ดไดร์ฟ

### Removing the Hard Drive Assembly

- 1. Follow the procedures in <u>Before Working On Your Computer.</u>
- 2. Remove the battery.
- 3. Remove the back panel.
- 4. Remove the screws that secure the hard drive to the computer.

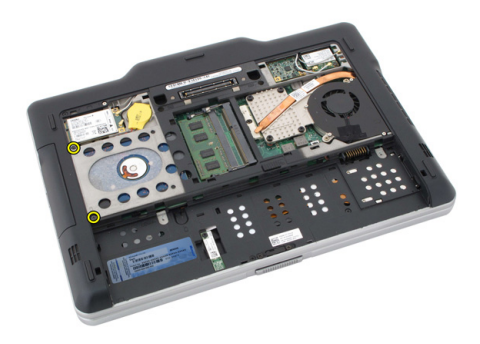

6

5. Pull the hard drive out of the computer.

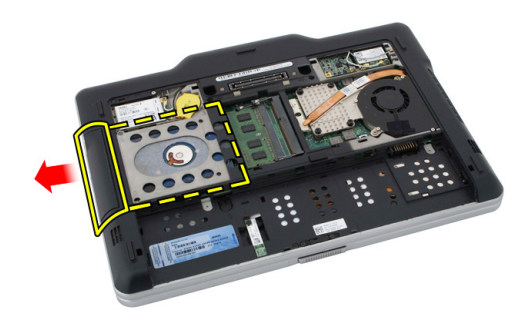

6. Remove the screw from the hard-drive bracket.

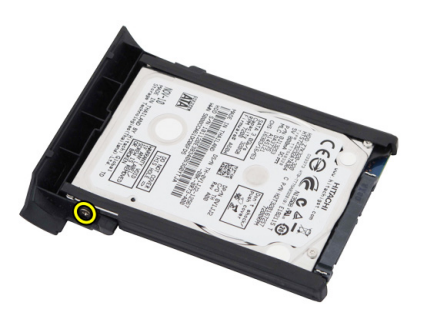

7. Remove the hard-drive bracket and slide the rubber from the hard drive.

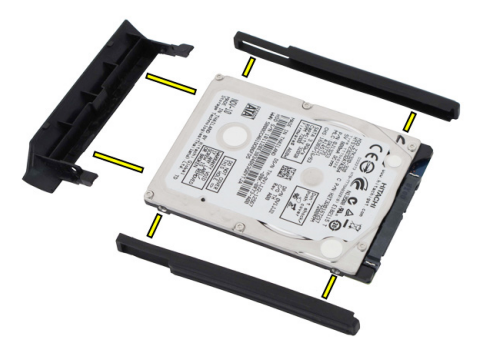

### Installing the Hard Drive Assembly

- 1. Attach the hard-drive bracket and the rubber to the hard drive.
- 2. Tighten the screw to secure the hard-drive bracket and the rubber.
- **3.** Insert the hard drive into the compartment.
- 4. Tighten the screws to secure the hard drive to the computer.
- 5. Replace the back panel.
- 6. Replace the battery.
- 7. Follow the procedures in <u>After Working Inside Your Computer.</u>

### หน่วยความจำ

### **Removing the Memory**

- 1. Follow the procedures in <u>Before Working On Your Computer.</u>
- 2. Remove the battery.
- **3.** Remove the back panel.
- 4. Pry the retention clips away from the memory module.

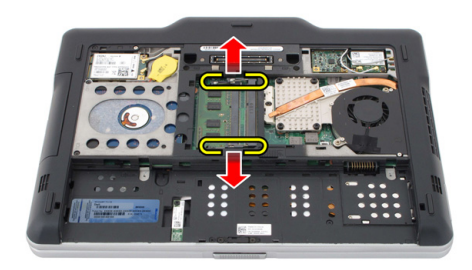

5. Remove the memory module from the computer.

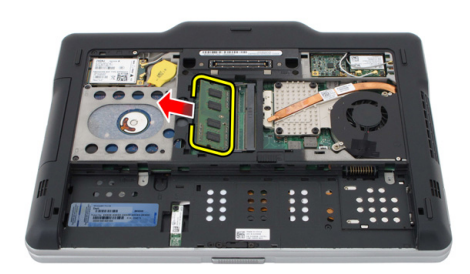

#### Installing the Memory

- 1. Insert the memory module into the slot.
- 2. Press down the memory until the securing clips secure the memory.
- 3. Replace the back panel.
- 4. Replace thebattery.
- 5. Follow the procedures in <u>After Working Inside Your Computer.</u>

### การ์ด Bluetooth

### Removing the Bluetooth Module

- 1. Follow the procedures in <u>Before Working On Your Computer.</u>
- 2. Remove the battery.
- **3.** Remove the screw that secures the bluetooth module.

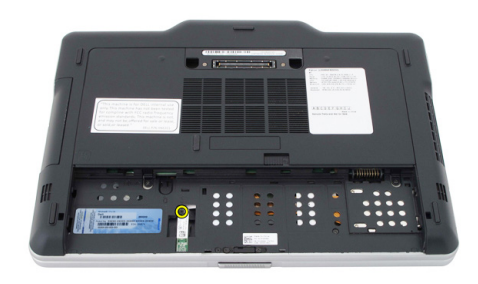

4. Disconnect the bluetooth cable from the bluetooth module.

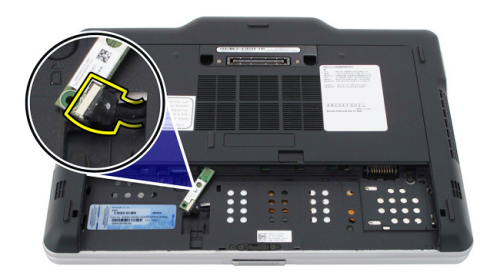

5. Remove the bluetooth module.

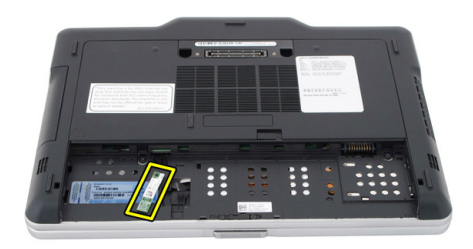

#### Installing the Bluetooth Module

- 1. Place the bluetooth module on the slot in the battery compartment.
- 2. Connect the bluetooth cable to the bluetooth module.
- 3. Tighten the screw to secure the bluetooth to the computer.
- 4. Replace the battery.
- 5. Follow the procedures in <u>After Working Inside Your Computer.</u>

### การ์ดเครือข่ายภายในไร้สาย (WLAN)

## Removing the Wireless Local Area Network (WLAN) Card

- 1. Follow the procedures in <u>Before Working On Your Computer.</u>
- 2. Remove the battery.
- 3. Remove the back panel.
- 4. Disconnect the WLAN antenna cables from the card.

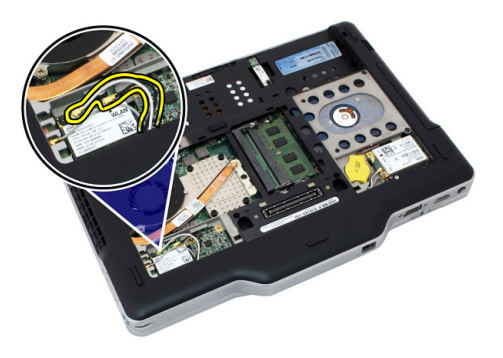

5. Remove the screw that secures the WLAN card to the system board.

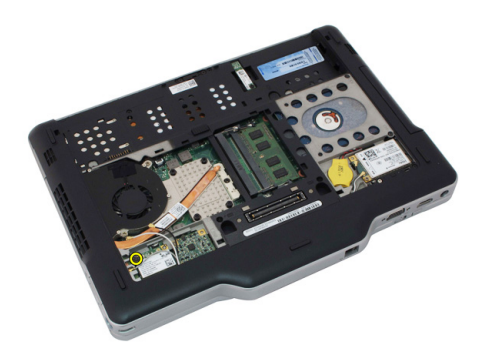

6. Remove the WLAN card from the computer.

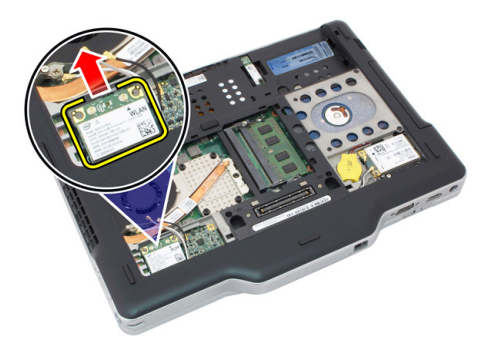

## Installing the Wireless Local Area Network (WLAN) Card

- 1. Insert the WLAN card into the slot.
- 2. Tighten the screws to secure the WLAN card to the system board.
- 3. Connect the antenna cables to the WLAN card.
- 4. Replace the back panel.
- 5. Replace the battery.
- 6. Follow the procedures in <u>After Working Inside Your Computer.</u>

### การ์ดเครือข่ายวงกว้างใร้สาย (WWAN)

## Removing the Wireless Wide Area Network (WWAN) Card

- 1. Follow the procedures in <u>Before Working On Your Computer.</u>
- 2. Remove the battery.
- 3. Remove the back panel.
- 4. Disconnect the WWAN antenna cables from the card.

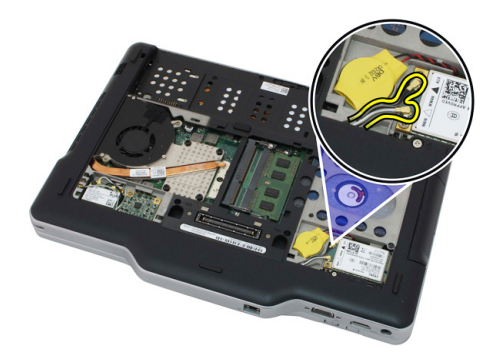

5. Remove the screw that secures the WWAN card to the system board.

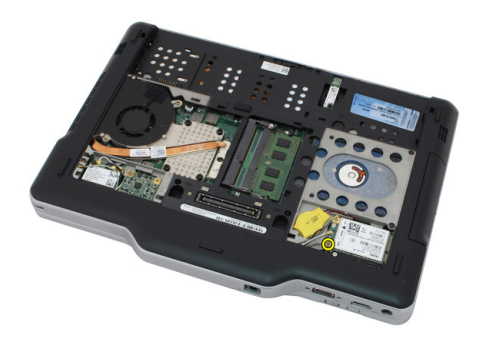

6. Remove the WWAN card from the computer.

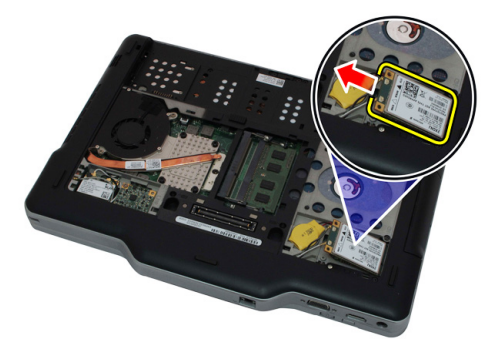

## Installing the Wireless Wide Area Network (WWAN) Card

- 1. Insert the WWAN card into the slot.
- 2. Tighten the screws to secure the WWAN card to the system board.
- 3. Connect the antenna cables to the WWAN card.
- 4. Replace the back panel.
- 5. Replace the battery.
- 6. Follow the procedures in <u>After Working Inside Your Computer.</u>

### ถ่านกระดุม

### Removing the Coin-Cell Battery

- 1. Follow the procedures in <u>Before Working On Your Computer.</u>
- 2. Remove the battery.
- 3. Remove the back panel.
- 4. Remove the WWAN card.
- 5. Disconnect the coin-cell battery cable from the system board.

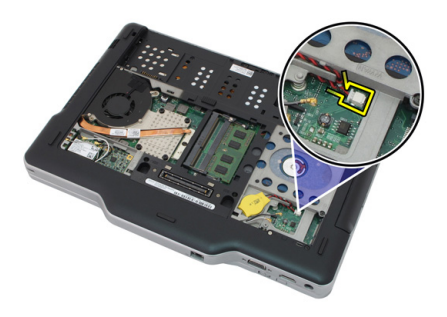

6. Remove the coin-cell battery.

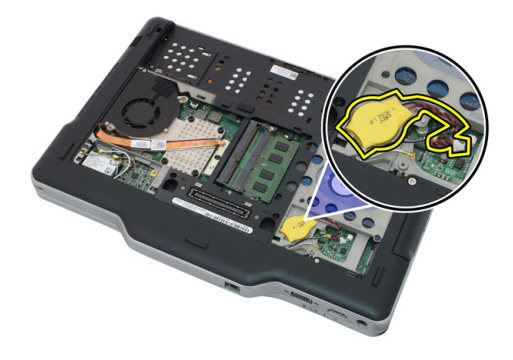

#### Installing the Coin-Cell Battery

- 1. Place the coin-cell battery into the slot.
- 2. Connect the coin-cell battery cable to the system board.
- 3. Replace the WWAN card.
- 4. Replace the back panel.
- 5. Replace the battery.
- 6. Follow the procedures in <u>After Working Inside Your Computer.</u>

### ฝาครอบฐาน

### Removing the Base Cover

- 1. Follow the procedures in <u>Before Working On Your Computer.</u>
- 2. Remove the battery.
- 3. Remove the back panel.
- 4. Remove the hard drive assembly.
- 5. Remove the screws that secure the base cover.

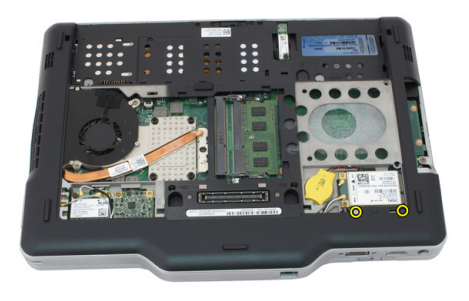

6. Disengage the base cover from the edges and remove it from the computer

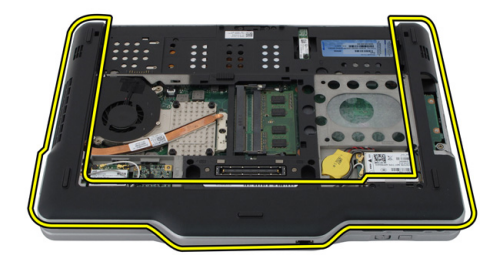

#### Installing the Base Cover

- 1. Attach the base cover until the edges snap into place.
- 2. Tighten the screws to secure the base cover.
- 3. Replace the hard drive assembly.
- 4. Replace the back panel.
- 5. Replace the battery.
- 6. Follow the procedures in <u>After Working Inside Your Computer.</u>

### ฮิทซิงค์

### Removing the Heat Sink

- 1. Follow the procedures in <u>Before Working On Your Computer.</u>
- 2. Remove the battery.
- 3. Remove the back panel.
- 4. Remove the hard drive assembly.
- 5. Remove the base cover.
- 6. Disconnect the fan cable from the system board

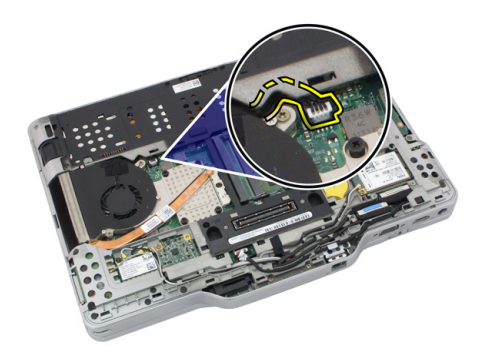

7. Loosen the captive screws on the heat sink and remove the screws on the fan.

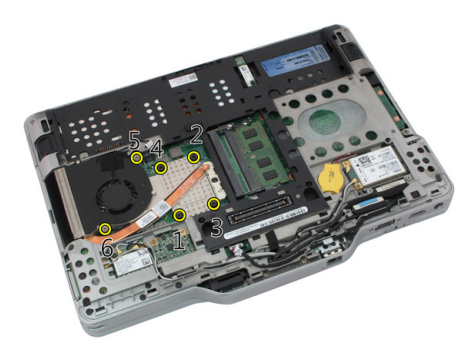

8. Lift the heat sink to remove it from the computer.

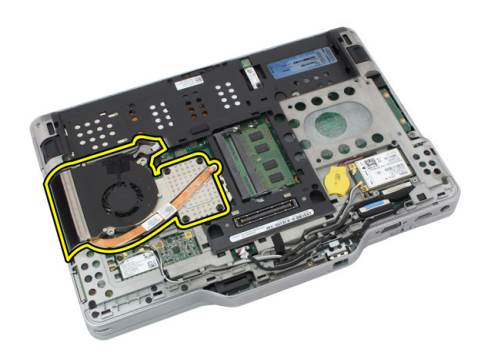

### Installing the Heat Sink

- 1. Place the heat sink in the heat sink compartment.
- 2. Tighten the captive screws to secure the heat sink.
- **3.** Tighten the screws to secure the fan to the system board.
- 4. Connect the fan cable to the system board.
- 5. Replace the back cover.
- 6. Replace the hard drive assembly.
- 7. Replace the back panel
- 8. Replace the battery.
- 9. Follow the procedures in <u>After Working Inside Your Computer.</u>

### โปรเซสเซอร์

### **Removing the Processor**

- 1. Follow the procedures in <u>Before Working On Your Computer.</u>
- 2. Remove the battery.
- 3. Remove the back panel.
- 4. Remove the hard drive assembly.
- 5. Remove the base cover.
- 6. Remove the heat sink.
- 7. Rotate the processor-cam screw in counter-clockwise direction.

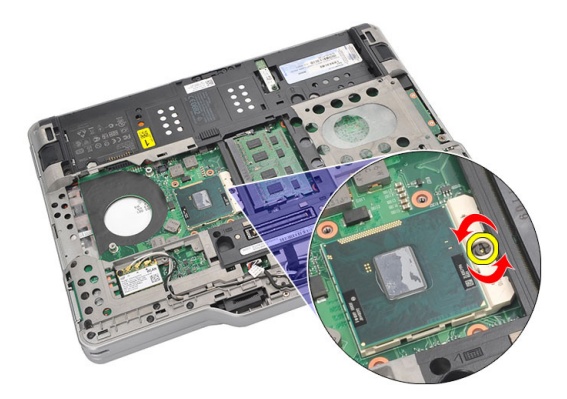

8. Lift and remove the processor from the computer.

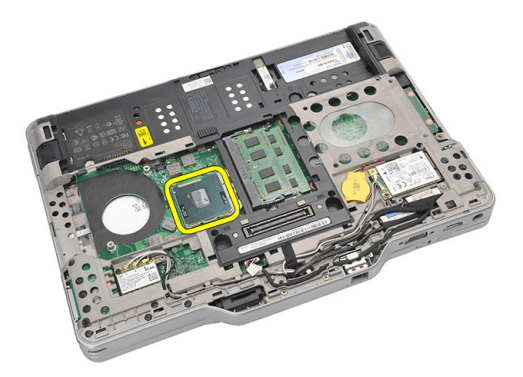

9. Lift the heat sink up to remove it from the computer.

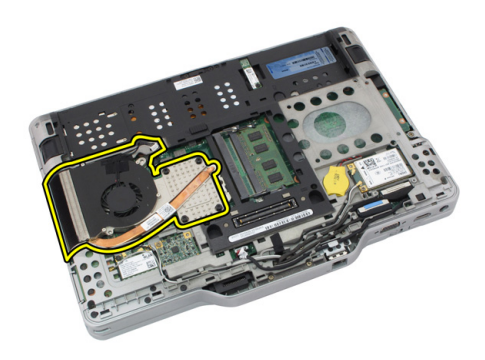

#### Installing the Processor

- 1. Insert the processor into the socket.
- 2. Tighten the processor-cam screw in clockwise direction to secure the processor.
- **3.** Replace the heat sink.
- 4. Replace the base cover.
- 5. Replace the hard drive assembly.
- 6. Replace the back panel.
- 7. Replace the battery.
- 8. Follow the procedures in <u>After Working Inside Your Computer.</u>

### **Keyboard Trim**

### Removing the Keyboard Trim

- 1. Follow the procedures in <u>Before Working On Your Computer.</u>
- 2. Remove the battery.
- 3. Disengage the keyboard trim and remove it from the computer.

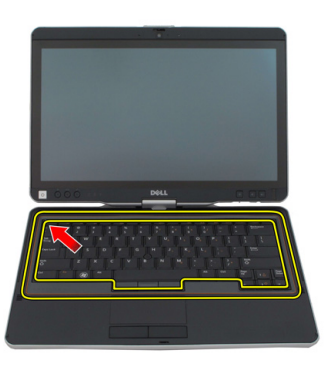

### Installing the Keyboard Trim

- 1. Press the keyboard trim down along all the edges, until it clicks into place.
- 2. Replace the battery.
- 3. Follow the procedures in <u>After Working Inside Your Computer.</u>

### แป้นพิมพ์

### Removing the Keyboard

- 1. Follow the procedures in <u>Before Working On Your Computer.</u>
- 2. Remove the battery.
- 3. Remove the back panel.
- 4. Remove the keyboard trim.
- 5. Remove the screws that secure the keyboard on the back of the computer.

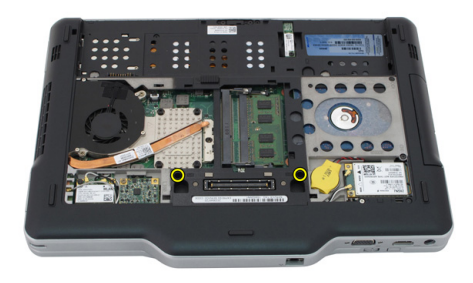

6. Flip the computer and remove the screws that secure the keyboard.

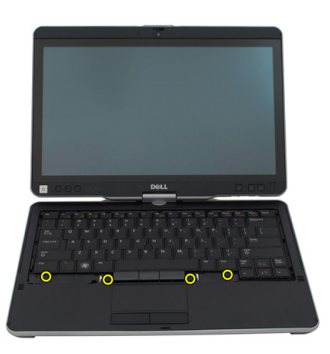

7. Flip the keyboard and disconnect the keyboard-data cable from the system board.

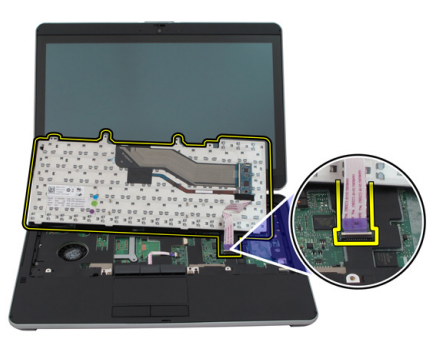

8. Remove the keyboard from the computer.

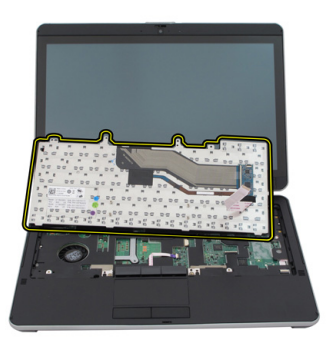

**9.** Peel off the mylar tape that secures the keyboard data cable to the back of the keyboard.

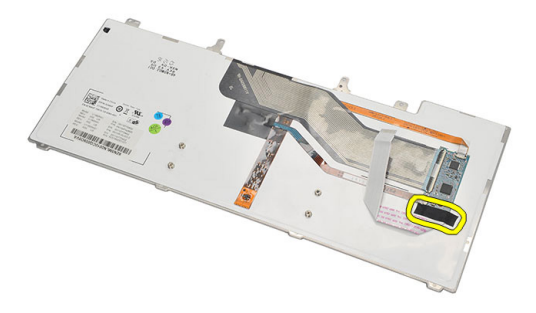

### Installing the Keyboard

- 1. Affix the mylar tape to secure the keyboard data cable to the back of the keyboard.
- 2. Place the keyboard on the palmrest to align with the screw holes.
- **3.** Connect the keyboard data cable to the system board.
- 4. Tighten the keyboard screws.
- 5. Flip the computer and tighten the screws to secure the keyboard to the system board.
- 6. Replace the keyboard trim.
- 7. Replace the back cover.
- 8. Replace the battery.
- 9. Follow the procedures in <u>After Working Inside Your Computer.</u>

### Palmrest

### **Removing the Palmrest**

- 1. Follow the procedures in <u>Before Working On Your Computer.</u>
- 2. Remove the battery.
- 3. Remove the back panel.
- 4. Remove the keyboard trim.
- 5. Remove the hard drive assembly.
- 6. Remove the back cover.
- 7. Remove the screws that secure the palmrest to the back of the computer.

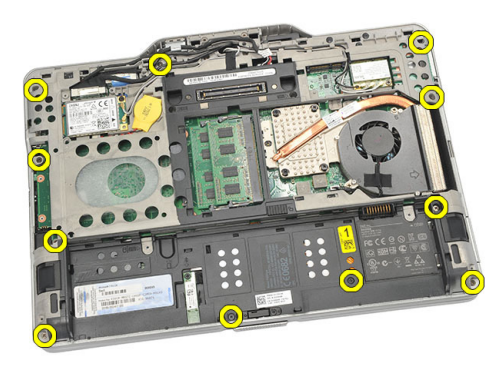

8. Flip the computer and remove the screws that secure the palmrest.

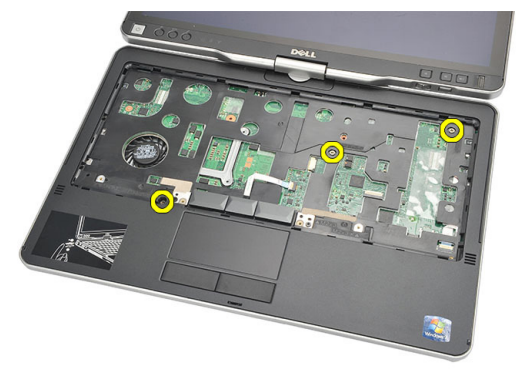

**9.** Disconnect the touchpad cable from the system board.

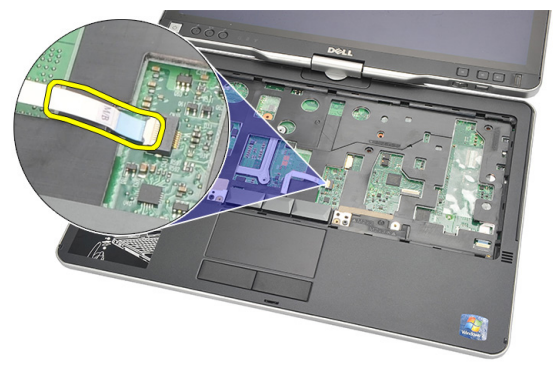

**10.** Lift the palmrest and remove it from the computer.

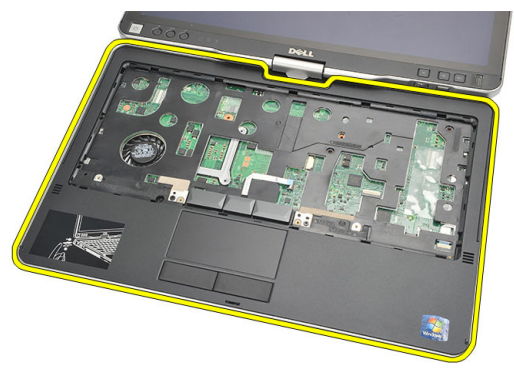

### Installing the Palmrest

- 1. Connect the touch pad cable to the system board.
- 2. Tighten the screws on the palmrest.
- **3.** Flip the computer and tighten the screws to secure the palmrest to the system board.
- 4. Replace the base cover.
- 5. Replace the hard drive assembly.
- 6. Replace the keyboard.
- 7. Replace the keyboard trim.
- 8. Replace the back panel.
- 9. Replace the battery.
- 10. Follow the procedures in <u>After Working Inside Your Computer.</u>

### เซ็นเซอร์ตรวจจับการปิดจอแสดงผล

### Removing the Display Closure Sensor

- 1. Follow the procedures in <u>Before Working On Your Computer.</u>
- 2. Remove the battery.
- 3. Remove the back panel.
- 4. Remove the keyboard trim.
- 5. Remove the hard drive assembly.
- 6. Remove the base cover.
- 7. Remove the palmrest.
- 8. Disconnect the display closure sensor flex cable from the system board.

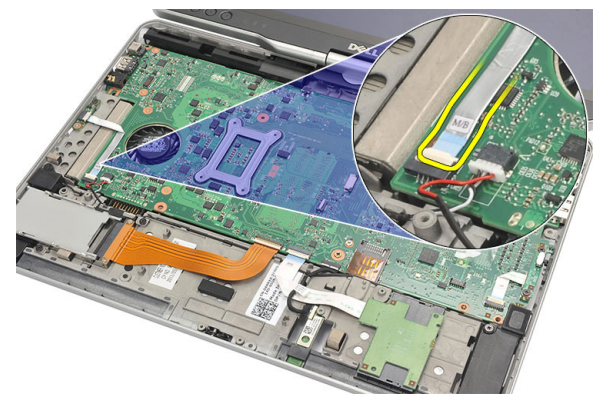

9. Remove the screw that secures the display closure sensor.

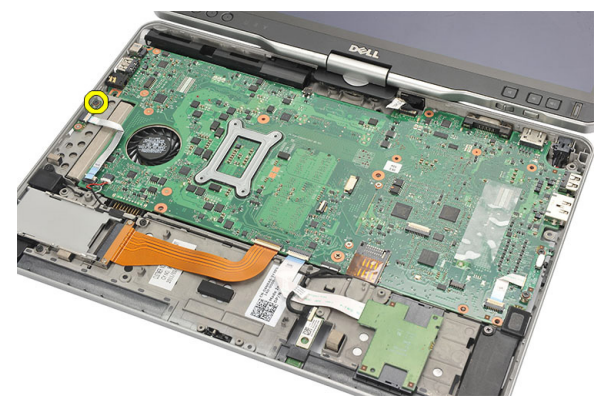

**10.** Remove the display closure sensor from the computer.

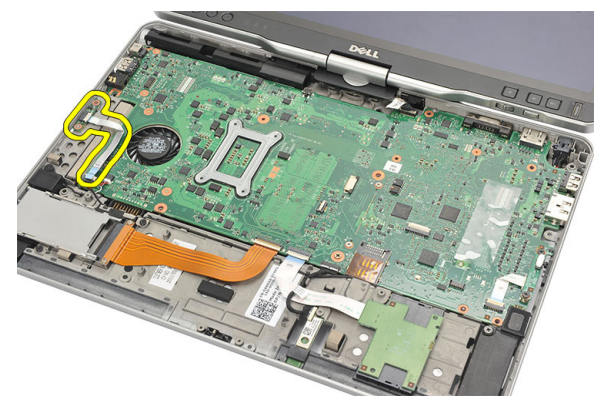

#### Installing the Display Closure Sensor

- 1. Place the display closure sensor in the compartment.
- 2. Tighten the screw to secure the display closure sensor to the system board.
- 3. Connect the display closure sensor flex cable to the system board.
- 4. Replace the palmrest.
- 5. Replace the base cover.
- 6. Replace the hard drive assembly.
- 7. Replace the keyboard.
- 8. Replace the keyboard trim.
- 9. Replace the back panel.
- 10. Replace the battery.

11. Follow the procedures in <u>After Working Inside Your Computer.</u>
# 19

## ExpressCard Reader

#### Removing the ExpressCard Reader

- 1. Follow the procedures in <u>Before Working On Your Computer.</u>
- 2. Remove the battery.
- 3. Remove the back panel.
- 4. Remove the keyboard trim.
- 5. Remove the hard drive assembly.
- 6. Remove the base cover.
- 7. Remove the palmrest.
- 8. Disconnect the ExpressCard reader's flat flex conductor (FFC) cable from the system board.

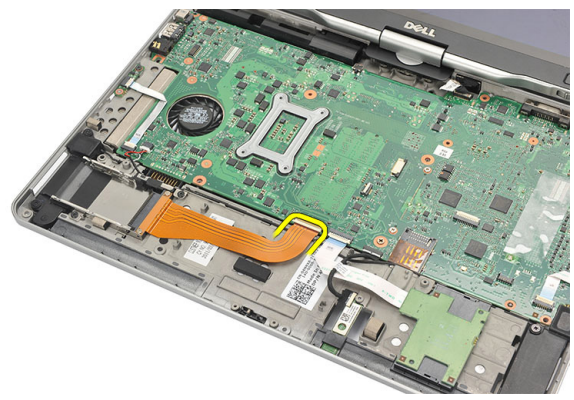

9. Remove the screws that secure the ExpressCard reader.

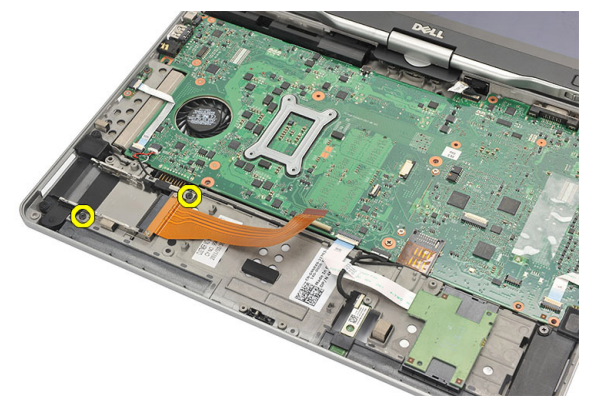

**10.** Push the ExpressCard reader towards the side and remove it from the computer.

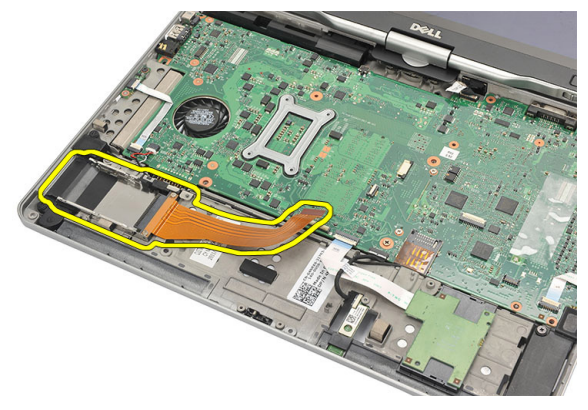

#### Installing the ExpressCard Reader

- 1. Insert the ExpressCard reader in the compartment.
- 2. Tighten the screws to secure the ExpressCard reader to the back of the computer.
- **3.** Connect the ExpressCard reader's flex cable to the system board.
- 4. Replace the palmrest.
- 5. Replace the back cover.
- 6. Replace the hard drive assembly.
- 7. Replace the keyboard.
- 8. Replace the keyboard trim.
- 9. Replace the back cover.
- 10. Replace the battery.

11. Follow the procedures in <u>After Working Inside Your Computer.</u>

## Smart Card Reader

#### **Removing the Smart Card Reader**

- 1. Follow the procedures in <u>Before Working On Your Computer.</u>
- 2. Remove the battery.
- 3. Remove the back panel.
- 4. Remove the keyboard trim.
- 5. Remove the hard drive assembly.
- 6. Remove the base cover.
- 7. Remove the palmrest.
- 8. Disconnect the smart card reader flex cable from the system board.

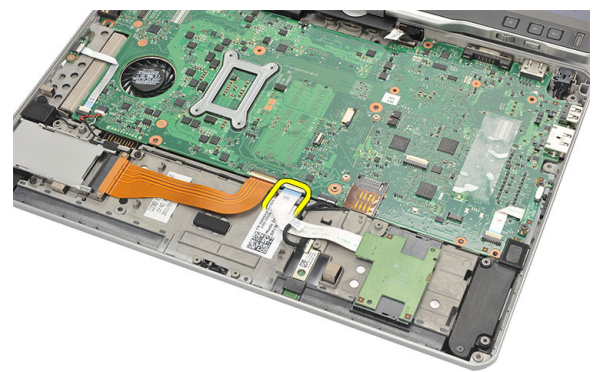

9. Lift and remove the smart card reader from the computer.

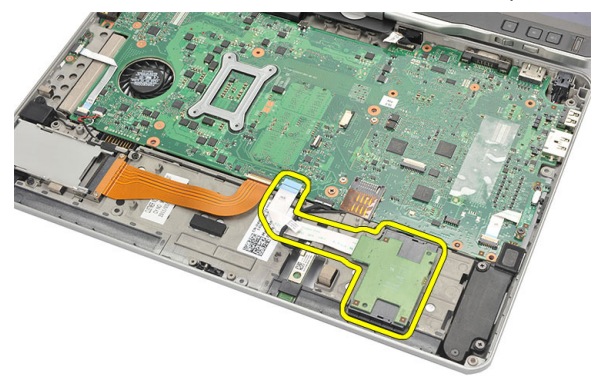

#### Installing the Smart Card Reader

- 1. Place the smart card reader in the compartment.
- 2. Connect the smart card reader flex cable to the system board.
- 3. Replace the palmrest.
- 4. Replace the back cover.
- 5. Replace the hard drive assembly.
- 6. Replace the keyboard.
- 7. Replace the keyboard trim.
- 8. Replace the back panel.
- 9. Replace the battery.
- 10. Follow the procedures in <u>After Working Inside Your Computer.</u>

### **Wireless Switch**

#### **Removing the WLAN Switch Board**

- 1. Follow the procedures in <u>Before Working On Your Computer.</u>
- 2. Remove the battery .
- 3. Remove the back panel.
- 4. Remove the keyboard trim.
- 5. Remove the hard drive assembly.
- 6. Remove the base cover.
- 7. Remove the palmrest.
- 8. Disconnect the WLAN switch board flex cable from the system board.

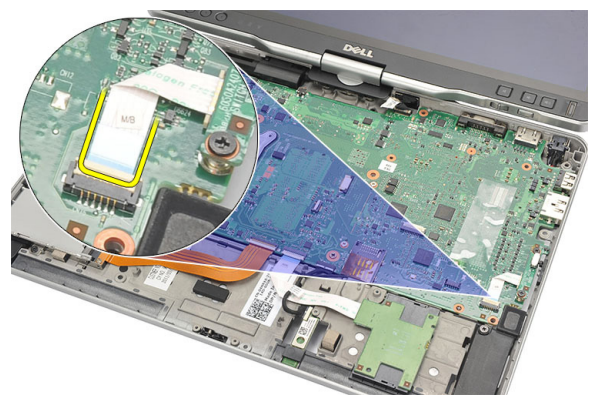

9. Remove the screws that secure the WLAN switch board to the computer.

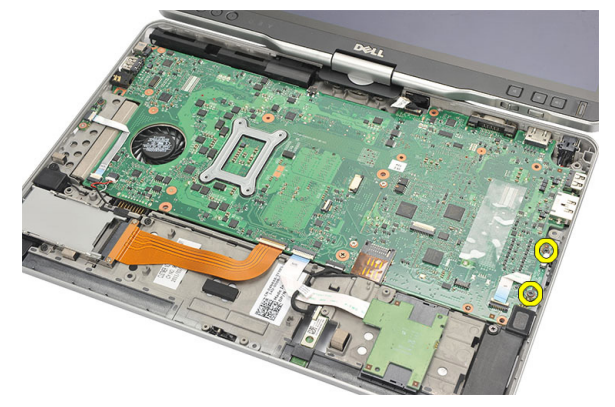

**10.** Remove the WLAN switch board from the computer.

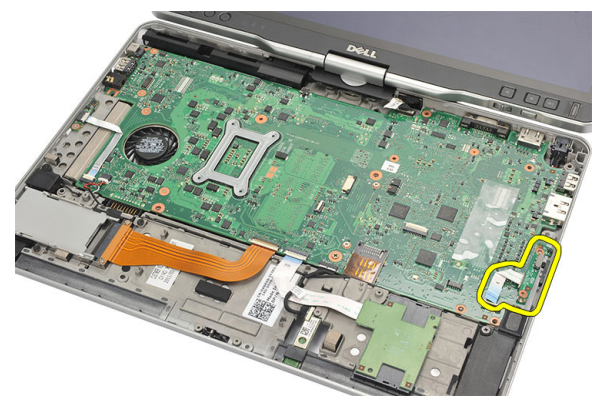

#### Installing the WLAN Switch Board

- 1. Place the WLAN switch board in the compartment.
- 2. Tighten the screws to secure the WLAN switch board.
- 3. Connect the WLAN switch board flex cable to the system board.
- 4. Replace the palmrest.
- 5. Replace the base cover.
- 6. Replace the hard drive assembly.
- 7. Replace the keyboard.
- 8. Replace the keyboard trim.
- 9. Replace the back panel.
- 10. Follow the procedures in <u>After Working Inside Your Computer.</u>

### ลำโพง

#### **Removing the Speakers**

- 1. Follow the procedures in <u>Before Working On Your Computer.</u>
- 2. Remove the battery.
- 3. Remove the back panel.
- 4. Remove the keyboard trim.
- 5. Remove the hard drive assembly.
- 6. Remove the base cover.
- 7. Remove the ExpressCard reader.
- 8. Remove the palmrest.
- 9. Disconnect the smart card reader and bluetooth cables from the system board.

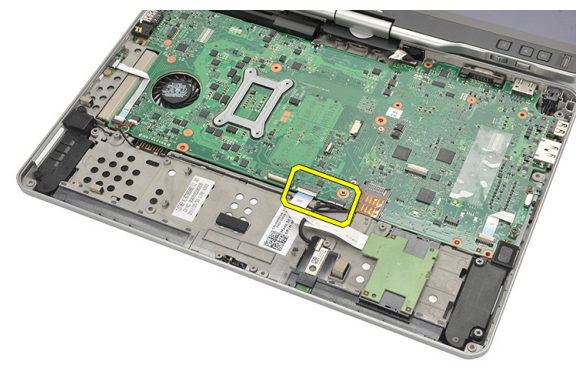

**10.** Disconnect the speaker cable from the system board.

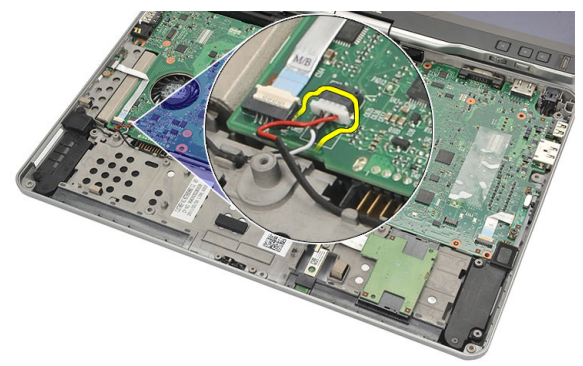

**11.** Loosen screws that secure the speakers.

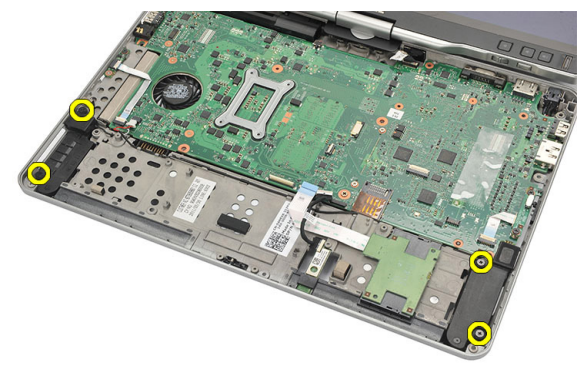

**12.** Unthread the speaker cable and remove the speakers from the computer.

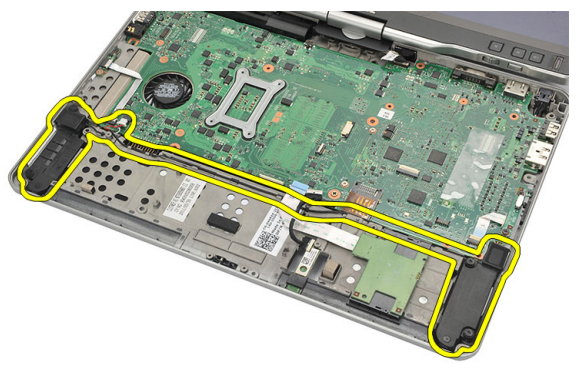

#### Installing the Speakers

- 1. Connect the speaker cable to the system board.
- 2. Attach the speakers and thread the speaker cables through the holder.
- 3. Tighten the screws to secure the right and left speakers.
- 4. Connect the smart card reader and the bluetooth cables to the system board.
- 5. Replace the palmrest.
- 6. Replace the ExpressCard reader.
- 7. Replace the base cover.
- 8. Replace the hard drive assembly.
- 9. Replace the keyboard.
- 10. Replace the keyboard trim.
- 11. Replace the back panel
- 12. Replace the battery.
- 13. Follow the procedures in <u>After Working Inside Your Computer.</u>

### **Bluetooth Cable**

#### Removing the Bluetooth Cable

- 1. Follow the procedures in <u>Before Working On Your Computer.</u>
- 2. Remove the battery.
- 3. Remove the back panel.
- 4. Remove the keyboard trim.
- 5. Remove the hard drive assembly.
- 6. Remove the base cover.
- 7. Remove the palmrest.
- 8. Disconnect bluetooth cable from the bluetooth module and the system board.

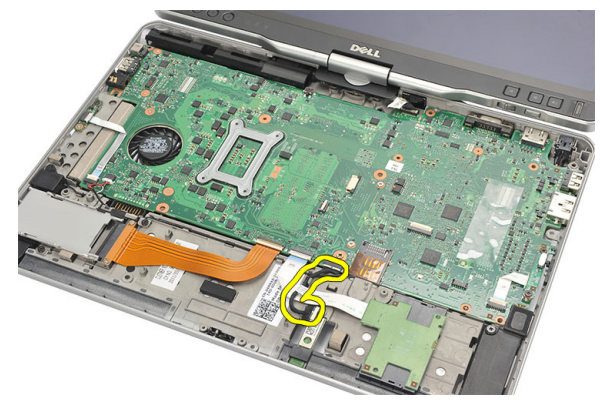

#### Installing the Bluetooth Cable

- 1. Connect the bluetooth cable to the bluetooth module and the system board
- 2. Replace the palmrest.
- 3. Replace the base cover.
- 4. Replace the hard drive assembly.
- 5. Replace the keyboard.

- 6. Replace the keyboard trim.
- **7.** Replace the back panel.
- 8. Replace the battery.
- 9. Follow the procedures in <u>After Working Inside Your Computer.</u>

## **Modem Connector**

#### **Removing the Modem Connector**

- 1. Follow the procedures in <u>Before Working On Your Computer.</u>
- 2. Remove the battery.
- 3. Remove the back panel.
- 4. Remove the keyboard trim.
- 5. Remove the hard drive assembly.
- 6. Remove the back cover.
- 7. Remove the palmrest.
- 8. Disconnect the modem connector cable from the system board.

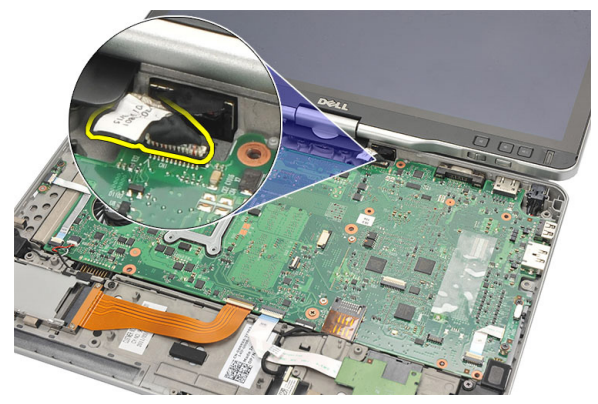

**9.** Unthread the DC-In cable from its route.

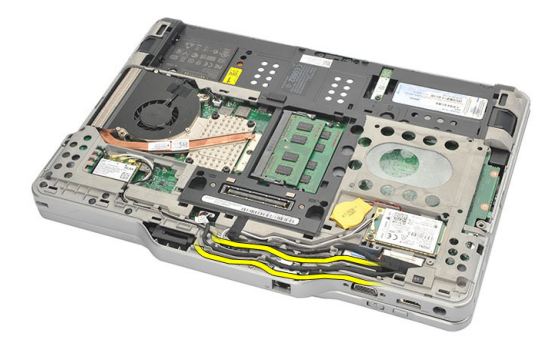

**10.** Remove the screw that secures the modem-connector bracket.

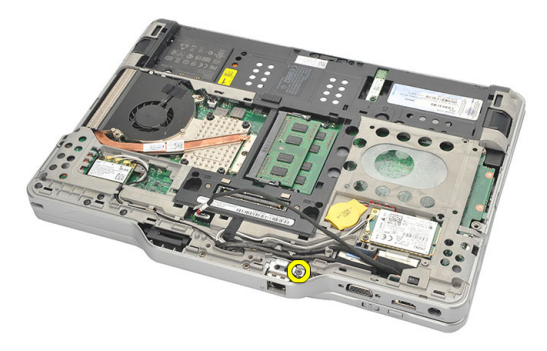

**11.** Lift and remove the modem-connector bracket.

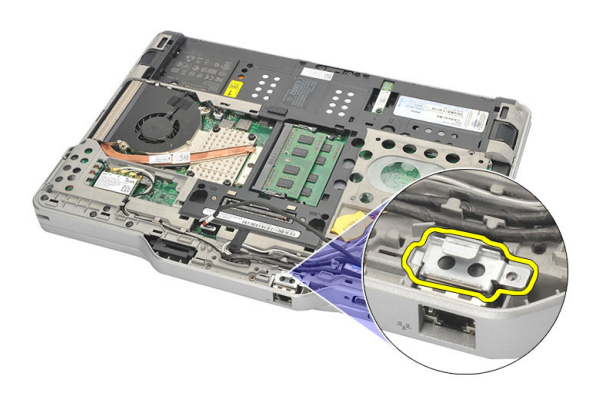

12. Lift and remove the modem-connector.

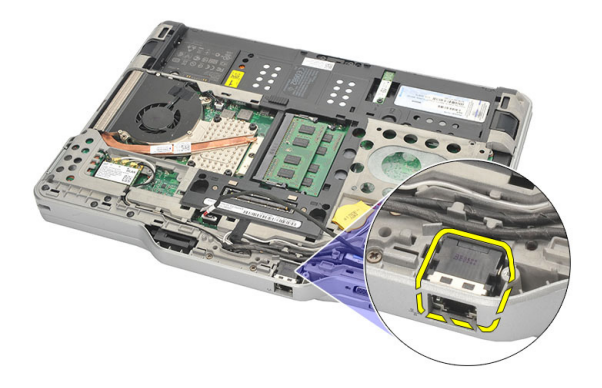

#### Installing the Modem Connector

- 1. Insert the modem connector in the slot.
- 2. Attach the modem-connector bracket to the modem connector.
- 3. Tighten the screw to secure the modem connector.
- 4. Flip the computer and connect the modem-connector cable to the system board.
- 5. Replace the palmrest.
- 6. Replace the base cover.
- 7. Replace the hard drive assembly.
- 8. Replace the keyboard.
- 9. Replace the keyboard trim.
- 10. Replace the back panel.
- 11. Replace the battery.
- 12. Follow the procedures in <u>After Working Inside Your Computer.</u>

#### กรอบจอแสดงผล

#### Removing the Display Bezel

- 1. Follow the procedures in <u>Before Working On Your Computer.</u>
- 2. Remove the battery.
- **3.** Disengage the display bezel from the right edge and remove the top and the bottom bezel.

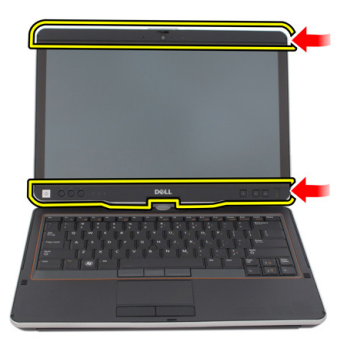

#### Installing the Display Bezel

- 1. Place the display bezel in line with the top cover.
- 2. Start from the lower corner and press the display bezel until it snaps into place.
- 3. Replace the battery.
- 4. Follow the procedures in <u>After Working Inside Your Computer.</u>

### เมนบอร์ด

#### **Removing the System Board**

- 1. Follow the procedures in <u>Before Working On Your Computer.</u>
- 2. Remove the battery.
- 3. Remove the SIM card.
- 4. Remove the SD card.
- 5. Remove the back panel.
- 6. Remove the keyboard trim.
- 7. Remove the hard drive assembly.
- 8. Remove the memory.
- 9. Remove the WLAN card.
- **10.** Remove the WWAN card.
- **11.** Remove the base cover.
- 12. Remove the heat sink.
- 13. Remove the processor.
- 14. Remove the WLAN switch board.
- 15. Remove the palmrest.

**16.** Disconnect the cables from the back of the computer.

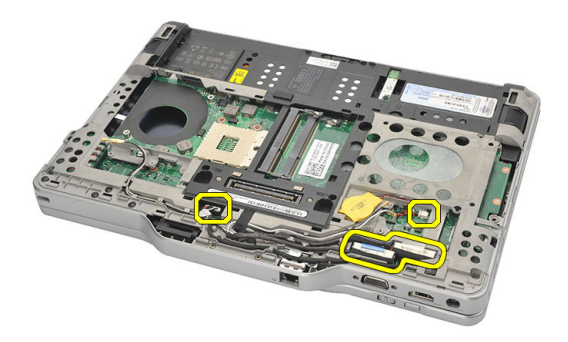

**17.** Flip the computer and disconnect the cables from the system board.

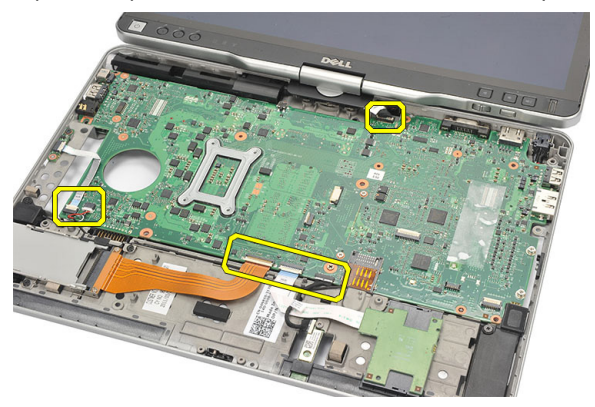

**18.** Remove the screws that secure the system board.

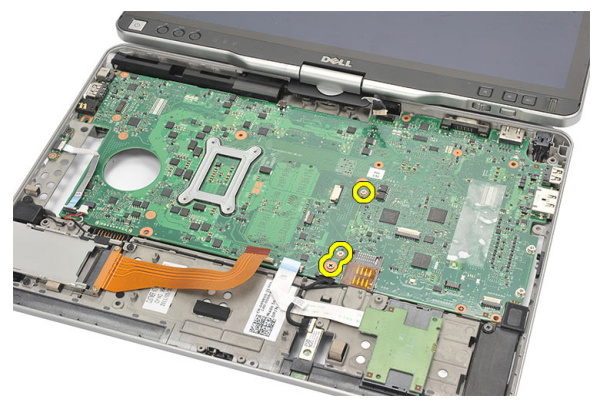

**19.** Lift the right edge of the system board to release it from the port connectors on the left and remove the system board.

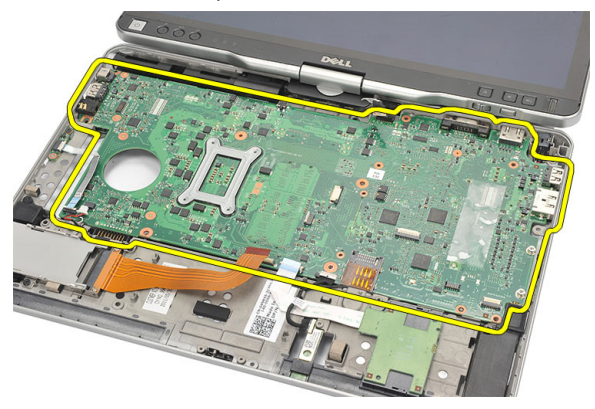

#### Installing the System Board

- 1. Place the system board.
- 2. Tighten the screws to secure the system board.
- 3. Connect the cables to the system board.
- 4. Flip the computer and connect the cables to the back of the system board.
- 5. Flip the computer and connect the modem-connector cable to the system board.
- 6. Replace the palmrest.
- 7. Replace the WLAN switch board.
- 8. Replace the processor.
- 9. Replace the heat sink.
- **10.** Replace the base cover.
- 11. Replace the WWAN card.
- 12. Replace the WLAN card.
- **13.** Replace the memory.
- 14. Replace the hard drive assembly.
- 15. Replace the keyboard.
- 16. Replace the keyboard trim.
- 17. Replace the back panel.
- **18.** Replace the SD card.
- **19.** Replace the SIM card.
- **20.** Replace the battery.
- 21. Follow the procedures in <u>After Working Inside Your Computer.</u>

### **Power Connector**

#### **Removing the Power Connector**

- 1. Follow the procedures in <u>Before Working On Your Computer.</u>
- 2. Remove the battery.
- 3. Remove the SIM card.
- 4. Remove the SD card.
- 5. Remove the back panel.
- 6. Remove the keyboard trim.
- 7. Remove the hard drive assembly
- 8. Remove the memory.
- 9. Remove the WLAN card.
- 10. Remove the WWAN card.
- 11. Remove the base cover.
- 12. Remove the heat sink.
- 13. Remove the processor.
- 14. Remove the WLAN switch board.
- 15. Remove the palmrest.
- 16. Remove the system board.

**17.** Unthread the power connector cable from the routing channel.

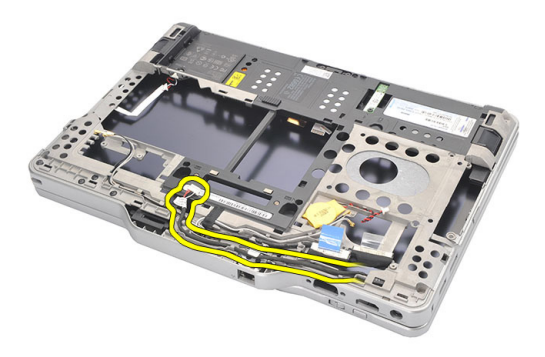

**18.** Lift and remove the power connector from the computer.

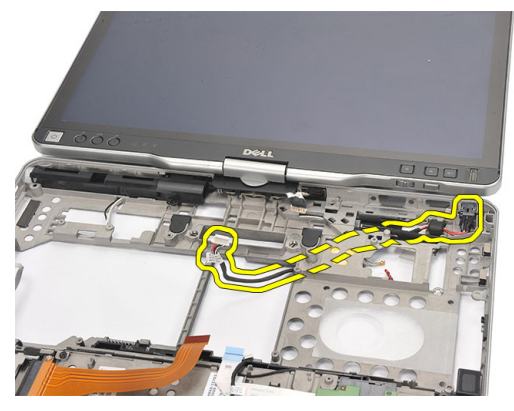

#### Installing the Power Connector

- 1. Route the power connector cables and insert the power connector in the slot.
- 2. Replace the system board.
- 3. Replace the palmrest.
- 4. Replace the WLAN switch board.
- 5. Replace the processor.
- 6. Replace the heat sink.
- 7. Replace the base cover.
- 8. Replace the WWAN card.
- 9. Replace the WLAN card.
- **10.** Replace the memory.

- **11.** Replace the hard drive assembly.
- **12.** Replace the keyboard.
- **13.** Replace the keyboard trim.
- **14.** Replace the back panel.
- 15. Replace the SD card.
- **16.** Replace the SIM card.
- **17.** Replace the battery.
- 18. Follow the procedures in <u>After Working Inside Your Computer.</u>

#### กรอบจอแสดงผล

#### Removing the Display Bezel

- 1. Follow the procedures in <u>Before Working On Your Computer.</u>
- 2. Remove the battery.
- **3.** Disengage the display bezel from the right edge and remove the top and the bottom bezel.

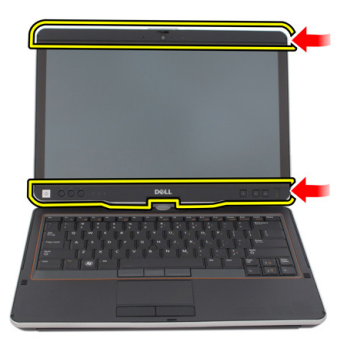

#### Installing the Display Bezel

- 1. Place the display bezel in line with the top cover.
- 2. Start from the lower corner and press the display bezel until it snaps into place.
- 3. Replace the battery.
- 4. Follow the procedures in <u>After Working Inside Your Computer.</u>

#### กรอบจอแสดงผล

#### **Removing the Display Panel**

- 1. Follow the procedures in <u>Before Working On Your Computer.</u>
- 2. Remove the battery.
- 3. Remove the display bezel.
- 4. Remove the screws that secure the display panel.

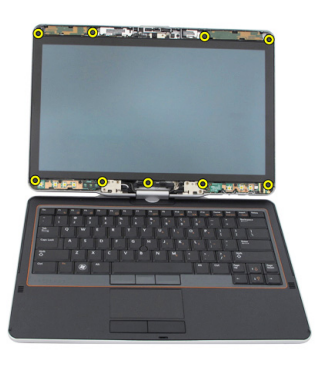

5. Flip the display panel in the keyboard.

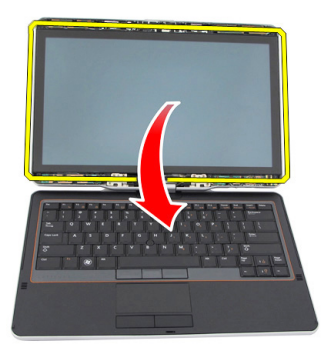

6. Disconnect the LVDS and the touchscreen cables from the back of the display panel.

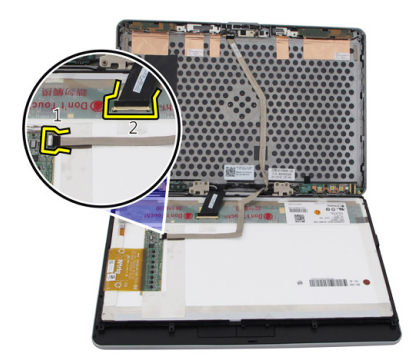

7. Remove the display panel from the display assembly.

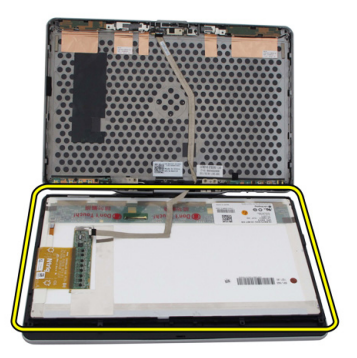

### Installing the Display Panel

- 1. Place the display panel onto the keyboard.
- 2. Connect the LVDS and the touchscreen cables to the display panel.
- 3. Rotate the display panel over the top cover.
- 4. Tighten the screws to secure the display panel.
- 5. Replace the display bezel.
- 6. Replace the battery.
- 7. Follow the procedures in <u>After Working Inside Your Computer.</u>

# 30

### กล้อง

#### **Removing the Camera**

- 1. Follow the procedures in <u>Before Working On Your Computer.</u>
- 2. Remove the battery.
- **3.** Remove the display bezel.
- 4. Remove the display panel.
- 5. Disconnect the cable from the camera module

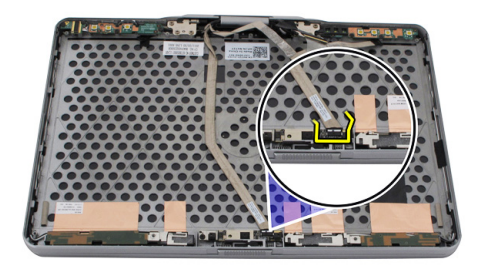

6. Remove the screw that secures the camera.

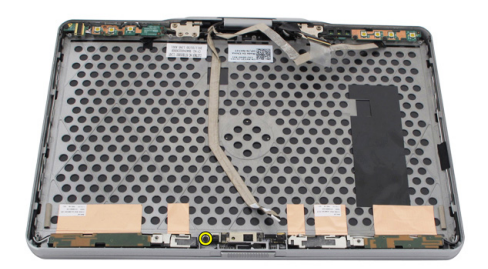

7. Lift the camera module to remove it.

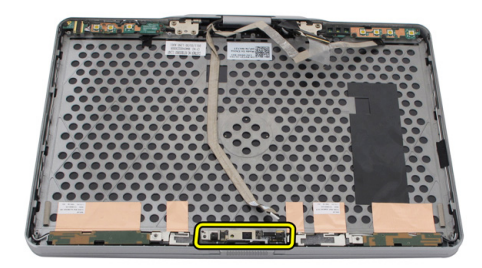

#### Installing the Camera

- 1. Place the camera on the top edge of the display back cover.
- 2. Tighten the screw to secure the camera.
- **3.** Connect the cable to the camera.
- 4. Replace the display panel.
- 5. Replace the display bezel.
- 6. Replace the battery.
- 7. Follow the procedures in <u>After Working Inside Your Computer.</u>
# 31 Display Function Board and Cable

### **Removing the Display Function Board**

- 1. Follow the procedures in <u>Before Working On Your Computer.</u>
- 2. Remove the battery.
- 3. Remove the display bezel.

**NOTE:** Removal of the top bezel is not required.

4. Remove the screws that secure the display function board.

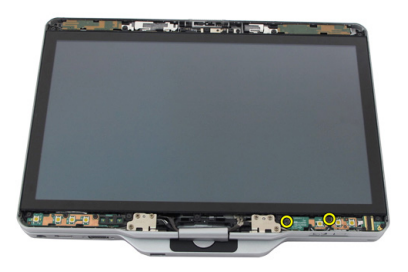

**5.** Flip the display function board.

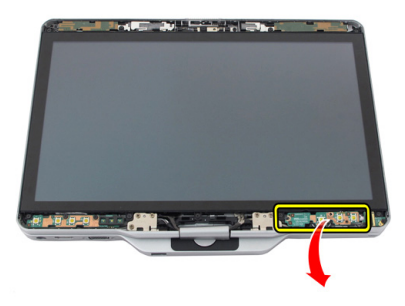

6. Disconnect the power and the fingerprint cables.

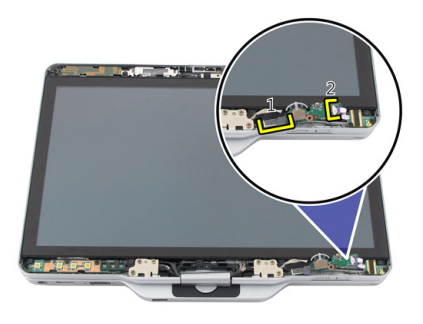

7. Remove the display function board.

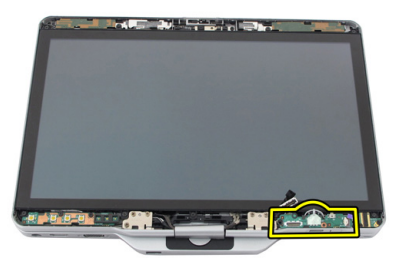

### Installing the Display Function Board

- 1. Connect the display power and the fingerprint cables to the connector.
- 2. Attach the display function board to the display assembly.
- **3.** Tighten the screws to secure the display function board.
- 4. Replace the display bezel.
- 5. Replace the battery.
- 6. Follow the procedures in <u>After Working Inside Your Computer.</u>

# **Display Power Board**

### Removing the Display Power Board

- 1. Follow the procedures in <u>Before Working On Your Computer.</u>
- 2. Remove the battery.
- 3. Remove the display bezel.

**NOTE:** Removal of the top bezel is not required.

4. Remove the screws that secure the display power board.

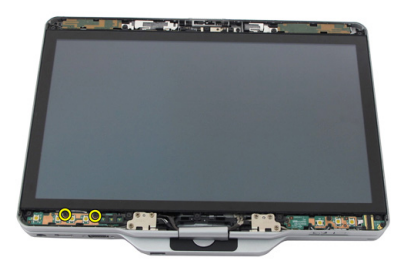

5. Flip the power board.

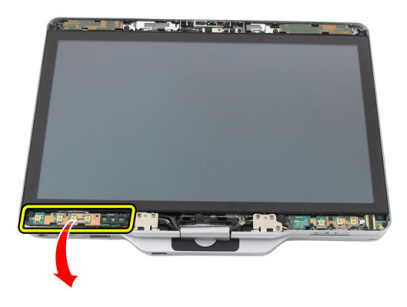

6. Disconnect the cable from the display power board.

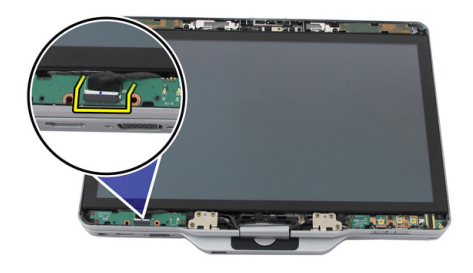

7. Remove the display power board.

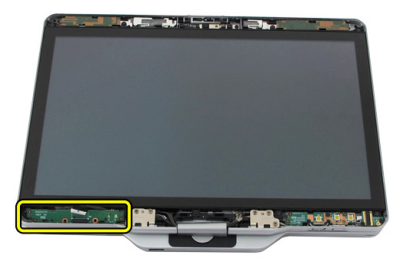

### Installing the Display Power Board

- 1. Connect the display power cable to the connector.
- 2. Attach the display power board to the display assembly.
- **3.** Tighten the screws to secure the display power board.
- 4. Replace the display bezel.
- 5. Replace the battery.
- 6. Follow the procedures in <u>After Working Inside Your Computer.</u>

# **Fingerprint Board**

# Removing the Display Fingerprint Board and Cable

- 1. Follow the procedures in <u>Before Working On Your Computer.</u>
- 2. Remove the battery.
- 3. Remove the display bezel.

**NOTE:** Removal of the top bezel is not required.

- 4. Remove the display function board.
- 5. Remove the screws that secure the fingerprint board.

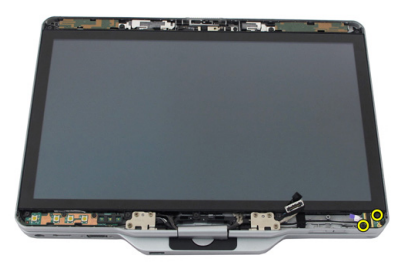

6. Lift the fingerprint board to remove it.

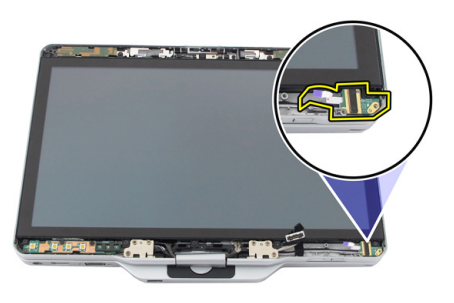

- 7. To remove the fingerprint board cable, remove the <u>hinge assembly</u>.
- 8. Disconnect the camera cable from the camera module.

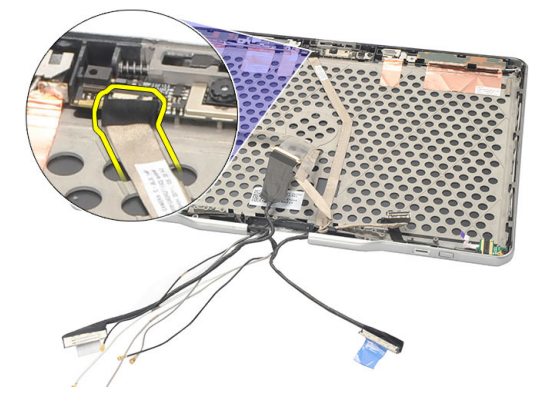

9. Remove the display fingerprint board cable from the display back cover.

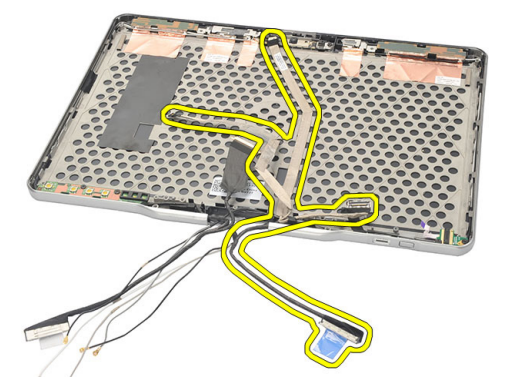

### Installing the Display Fingerprint Board and Cable

- 1. Attach the display function board cable to the display back cover.
- 2. Attach the fingerprint board to the display assembly.
- **3.** Tighten the screws to secure the fingerprint board.
- 4. Replace the display function board.
- 5. Replace the display bezel.
- 6. Replace the battery.
- 7. Follow the procedures in <u>After Working Inside Your Computer.</u>

### ชุดจอแสดงผล

### Removing the Display Assembly

- 1. Follow the procedures in <u>Before Working On Your Computer.</u>
- 2. Remove the battery.
- 3. Remove the back panel.
- 4. Remove the hard drive.
- 5. Remove the base cover.
- 6. Disconnect the following cables from the bottom of the computer:
  - WWAN
  - WLAN
  - Power connector
  - LVDS
  - function board

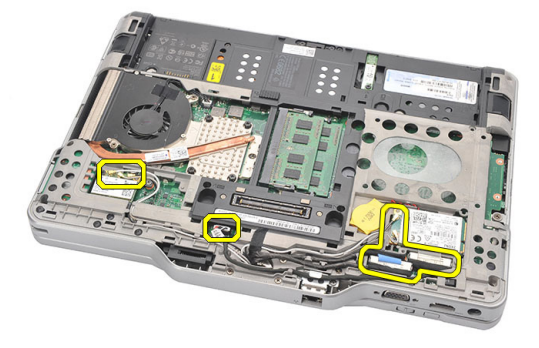

7. Unthread all the cables from the routing channels.

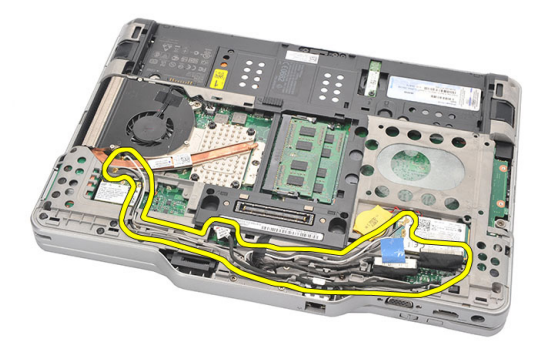

8. Remove the screws that secure the display assembly

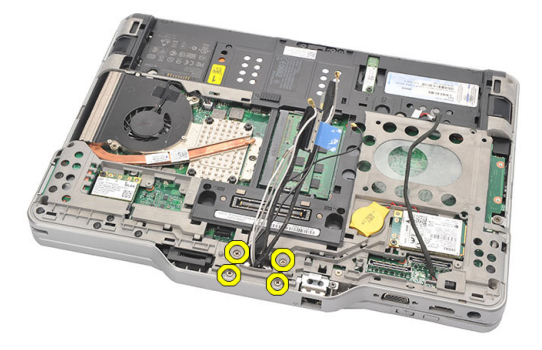

9. Lift the bottom base of the computer to separate it from the display assembly.

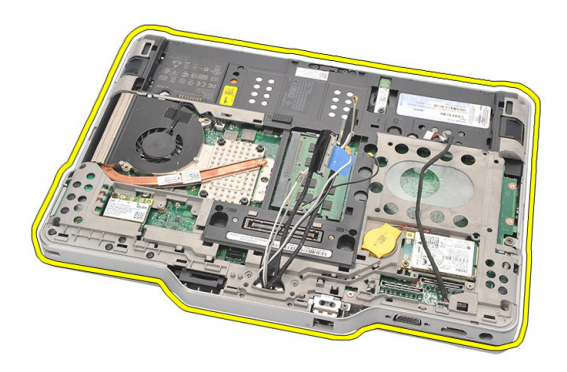

### Installing the Display Assembly

- 1. Attach the display assembly to the computer.
- 2. Thread the WLAN, WWAN, LVDS, and function board cables through the hole on the computer.
- **3.** Tighten the screws to secure the display assembly.
- 4. Replace the back panel.
- 5. Replace the hard drive.
- 6. Replace the base cover.
- 7. Replace the battery.
- 8. Follow the procedures in <u>After Working Inside Your Computer.</u>

### บานพับจอแสดงผล

### Removing the Display Hinge Assembly

- 1. Follow the procedures in <u>Before Working On Your Computer</u>.
- 2. Remove the battery.
- **3.** Remove the back panel.
- 4. Remove the hard drive.
- 5. Remove the base cover.
- 6. Remove the display assembly.
- 7. Remove the display hinge cover from display hinge.

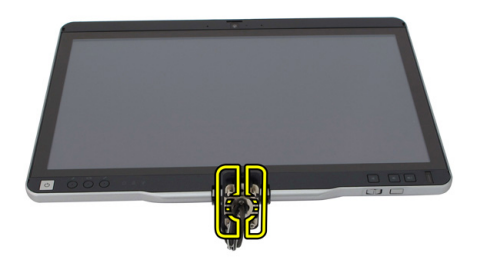

8. Remove the display hinge cap from the display hinge.

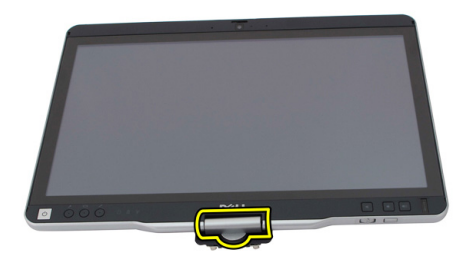

- 9. To remove the display hinges, remove <u>display bezel</u>.
- **10.** Remove the screws that secure the display hinges.

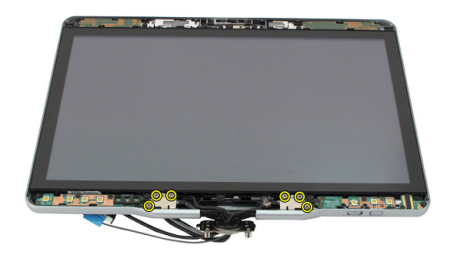

**11.** Remove the display hinges from the display back cover.

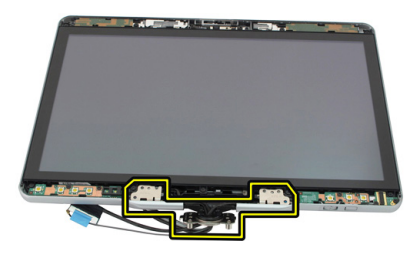

### Installing the Display Hinge Assembly

- 1. Attach the display hinges to the display back cover.
- 2. Tighten the screws to secure the display hinges.
- 3. Attach the display hinge cap to the display hinges.
- 4. Attach the display hinge cover to the display hinges
- 5. Replace the display bezel.
- 6. Replace the display assembly.
- 7. Replace the back cover.
- 8. Replace the hard drive.
- 9. Replace the back panel.
- 10. Replace the battery.
- 11. Follow the procedures in <u>After Working Inside Your Computer.</u>

36

# Low-Voltage Differential Signaling (LVDS) Camera Cable

### Removing the LVDS Camera Cable

- 1. Follow the procedures in <u>Before Working On Your Computer.</u>
- 2. Remove the battery.
- 3. Remove the back panel.
- 4. Remove the hard drive.
- 5. Remove the base cover.
- 6. Remove the display assembly.
- 7. Remove the hinge assembly.
- 8. Remove the LVDS cable from the display back cover.

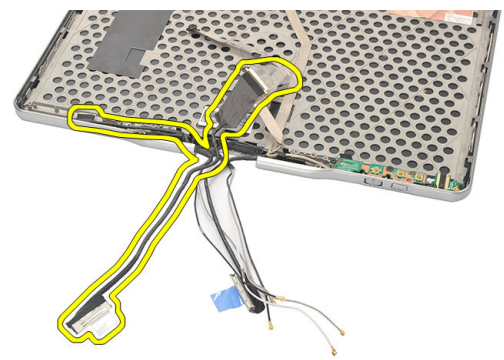

### Installing the LVDS Cable

- 1. Attach the LVDS cable to the display back cover.
- 2. Replace the hinge assembly.
- **3.** Replace the display bezel.

- 4. Replace the display assembly.
- 5. Replace the base cover.
- **6.** Replace the hard drive.
- 7. Replace the back panel.
- 8. Replace the battery.
- 9. Follow the procedures in <u>After Working Inside Your Computer.</u>

## รายละเอียดทางเทคนิค

### **Specifications**

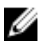

NOTE: อุปกรณ์ที่มีขายอางต่างกันไปตามภูมิภาค - ข้อกำหนดดังต่อไปนี้เฉพาะสำหรับอุปกรณ์ที่ต้องส่งไปพร้อมกับ กอมพิวเตอร์ของกุณตามกฎหมายเท่านั้น สำหรับข้อกำหนดที่ครอบกลุมเกี่ยวกับกอมพิวเตอร์ของกุณ ไปรดไปยังหัวข้อ Specifications (การกำหนดค่า) ซึ่งอยู่ใน Owner's Manual (คู่มือการใช้งานของเจ้าของ) ซึ่งอยู่บนเว็บไซด์ สนับสนุนที่ dell.com/support สำหรับข้อมูลเพิ่มเติมเกี่ยวกับการกำหนดค่าบนกอมพิวเตอร์ของกุณ ไปรดไปยัง Help and Support (บริการช่วยเหลือและวิธีใช้) ซึ่งอยู่ในหน้าต่างระบบปฏิบัติการ แล้วเลือกตัวเลือกสำหรับดูข้อมูล เกี่ยวกับเครื่องกอมพิวเตอร์ของกุณ

| System Information |                                                                                                    |  |
|--------------------|----------------------------------------------------------------------------------------------------|--|
| Chipset            | Intel Mobile QM67 chipset                                                                            |  |
| DRAM bus width     | 64 Bits                                                                                              |  |
| Flash EPROM        | 2 MB + 8 MB                                                                                          |  |
| PCIe Gen1 bus      | PCH provide up to 8 ports                                                                            |  |
| Processor          |                                                                                                    |  |
| Туре               | <ul> <li>Intel Core i3 series</li> <li>Intel Core i5 series</li> <li>Intel Core i7 series</li> </ul> |  |
| Video              |                                                                                                    |  |
| Туре               | Intel HD Graphics 3000                                                                               |  |
| Data bus           | integrated video                                                                                     |  |
| Controller         | Intel UMA                                                                                            |  |
| Memory             | up to 1692 MB shared video                                                                           |  |
| Output             | VGA, HDMI, DVI via HDMI/DVI cable<br>(Optional)                                                      |  |

| Memory                     |                                                                     |
|----------------------------|---------------------------------------------------------------------|
| Memory connector           | two SODIMM slots                                                    |
| Memory capacity            | 1 GB, 2 GB, and 4 GB                                                |
| Memory type                | DDR3 1333 MHz                                                       |
| Minimum memory             | 2 GB                                                                |
| Maximum memory             | up to 8 GB                                                          |
| Audio                      |                                                                     |
| Туре                       | HD audio                                                            |
| Controller                 | IDT 92HD90                                                          |
| Stereo Conversion          | Stereo Conversion 24-Bit (analog-to-digital and digital-to-analog)  |
| Interface:                 |                                                                     |
| Internal                   | High-definition audio bus                                           |
| External                   | microphone-in/stereo headphones/external speakers                   |
| Speakers                   | Rated Power / Peak Power: 2X0.5 Wrms / 2X0.7 Wpeak                  |
| Internal speaker amplifier | 1 watt per channel, 4 ohms                                          |
| Volume controls            | media buttons for media control                                     |
| Communicaions              |                                                                     |
| Network adapter            | Type Intel 82579LM Gigabit Ethernet<br>Controller, 10/100/1000 Mbps |
| Wireless                   | internal WLAN and WWAN                                              |
| Ports and Connectors       |                                                                     |
| Audio                      | combo connector for microphone /<br>headphone                       |
| Video                      | One 15-pin VGA port                                                 |
| Network adapter            | One RJ-45 connector                                                 |
| USB                        | • two 4-pin USB 2.0-compliant connector                             |

#### **Ports and Connectors**

Display

|                    | one eSATA/USB 2.0–compliant     connector |
|--------------------|-------------------------------------------|
| Memory card reader | smart card/SD card/ExpressCard            |
| IEEE 1394          | 4-pin connector                           |
| HDMI               | 19–pin connector                          |
|                    |                                           |

| Туре                    | HD WLED                                      |
|-------------------------|----------------------------------------------|
| Brightness              | 198 nits, 306 nits                           |
| Size                    | 13.30 inches                                 |
| Active area (X/Y)       | 293.42 mm (H) x 164.97 mm (V)                |
| Dimensions:             | 307.60 mm (H ) x 183.10 mm (V)               |
| Height                  | 307.60 ± 0.50 mm                             |
| Width                   | 183.10 ± 0.50 mm                             |
| Z-Height (max)          | 5.50 mm                                      |
| Diagonal                | 13.30 inches                                 |
| Maximum resolution      | 1366 x 768                                   |
| Operating angle         |                                              |
| Laptop mode             | 5° to 180°                                   |
| Tablet mode             | 0° (closed) to 180°                          |
| Refresh rate            | 60 Hz                                        |
| Minimum Viewing angles: |                                              |
| Horizontal              | 60/60 degrees                                |
| Vertical                | 50/50 degrees                                |
| Pixel pitch             | $0.2148 \text{ mm} \times 0.2148 \text{ mm}$ |
| r ixel pitoli           | U.2140 IIIIII × U.2140 IIIIII                |

#### Keyboard

Number of keys

- United States and Canada : 83 •
- Europe: 84 ٠

#### Keyboard

• Japan: 87

QWERTY / AZERTY / Kanji

#### Layout

| Touchpad                                      |                                                                               |                                                             |  |
|-----------------------------------------------|-------------------------------------------------------------------------------|-------------------------------------------------------------|--|
| X/Y position resolution (graphics table mode) |                                                                               | 600 dpi                                                     |  |
| Size:                                         |                                                                               |                                                             |  |
| Width 80 mm                                   |                                                                               |                                                             |  |
| Height                                        |                                                                               | 40 mm                                                       |  |
| Battery                                       |                                                                               |                                                             |  |
| Туре                                          | 44 Whr lithium ion                                                            | 76 Whr lithium ion                                          |  |
| Dimensions:                                   |                                                                               |                                                             |  |
| Depth                                         | 266 mm (10.50 inches)                                                         | 286.30 mm (11.27 inches)                                    |  |
| Height                                        | 13.10 mm (0.51 inch)                                                          | 22.80 mm (0.90 inch)                                        |  |
| Width                                         | 70.00 mm (2.75 inches)                                                        | 95.10 mm (3.74 inches)                                      |  |
| Weight                                        | 302.00 g (0.66 lb) 486.00 g (1.07 lb)                                         |                                                             |  |
| Voltage                                       | 11.1 VDC                                                                      |                                                             |  |
| Charge time<br>(approximate)                  | 1 hour to 80% capacity and 2 5 hours to 100% capacity hours to 100% capacity  |                                                             |  |
| Battery Shelf Life<br>(approximate)           | Storage from 40% Relative State of Charge (RSOC) to 5% for 6 months at 25 °C. |                                                             |  |
| Temperature rang                              | le:                                                                           |                                                             |  |
| Operating                                     | 0 °C to 60 °C (32 °F to 140 °F)                                               |                                                             |  |
|                                               | <b>NOTE:</b> The battery temperature is abo                                   | slice will not start to charge if the<br>ve 50° C (122° F). |  |
| Non-operating                                 | –20 °C to 60 °C (–4 °F to 140 °F)                                             |                                                             |  |
| Coin-cell battery                             | 3 V CR2032 lithium ion                                                        |                                                             |  |

| Camera                     |                                      |                                                    |                                     |
|----------------------------|--------------------------------------|----------------------------------------------------|-------------------------------------|
| Camera and Microphone      |                                      | 1 Megapixel HD with array Microphone<br>(Optional) |                                     |
| Maximum Resolu             | tion 1                               | 200 x 8                                            | 00 pixels                           |
| Stylus                     |                                      |                                                    |                                     |
| Pen Type                   |                                      | electronic, battery powered                        |                                     |
| Pen Weight                 |                                      | 20.0 ± 2                                           | 2.0 Grms                            |
| Pen Length                 |                                      | 131.6 ±                                            | 1.0 mm                              |
| Battery Type               |                                      | AAAA,                                              | replaceable                         |
| Pen Battery Lifeti         | me                                   | 18 mon                                             | ths on typical usage                |
| Functions                  |                                      | hover, tip, one\two side switch                    |                                     |
| AC Adapter                 |                                      |                                                    |                                     |
| Input voltage              | 100 VAC to 240 VAC                   |                                                    |                                     |
| Input current<br>(maximum) | 1.50 A                               |                                                    | 1.60 A                              |
| Input frequency            | 50 Hz to 60 Hz                       |                                                    |                                     |
| Output power               | 65 W                                 |                                                    | 90 W                                |
| Output current             | I rated (A) = 3.34 A, I (A) = 3.11 A |                                                    | I rated (A) = 4.62 A, I(A) = 4.12 A |
| Rated output<br>voltage    | 19.50 VDC                            |                                                    |                                     |
| Dimensions:                |                                      |                                                    |                                     |
| Height                     | 27.94 mm (1.10 inches)               |                                                    | 33.02 mm (1.30 inches)              |
| Width                      | 48.26 mm (1.90 inches)               |                                                    | 50.80 mm (2.00 inches)              |
| Depth                      | 109.22 mm (4.30 inches)              |                                                    | 127 mm (5.00 inches)                |
| Temperature rang           | ge:                                  |                                                    |                                     |
| Operating                  | 0 °C to 40 °C (32 °F to 104 °F)      |                                                    |                                     |
| Non Operating              | -40 °C to 70 °C (-40 °F to 15        | i8 °F)                                             |                                     |

| Physical                     |                                                                              |
|------------------------------|------------------------------------------------------------------------------|
| Height                       |                                                                              |
| with a WLED panel            | 30.90 mm (1.22 inches)                                                       |
| Width                        | 323.00 mm (12.72 inches)                                                     |
| Depth                        | 221.70 mm (8.73 inches)                                                      |
| Weight (Minimum)             | 1.98 kg (4.38 lb) (with 6-cell battery and lightweight solid state drive)    |
| Expansion Bus                |                                                                              |
| Bus type                     | two USB 2.0 and one USB2.0/e-SATA                                            |
| Bus speed                    | 480 MHz                                                                      |
| Express Card                 |                                                                              |
| Controller                   | PCH Controller                                                               |
| Cards Supported              | supports one 34 mm ExpressCard, 1.5 V and 3.3 V 28–pin connector size        |
| Smart Card                   |                                                                              |
| Read/write capabilities      | supports ISO-7816-3 (asynchronous and synchronous Type I and II), ISO7816-12 |
| Cards supported              | 1.80 V, 3 V, and 5 V                                                         |
| Program technology supported | JAVA cards                                                                   |
| Interface speed              | 9600 BPS to 115,200 BPS                                                      |
| EMV level                    | level 1 certified                                                            |
| WHQL certification           | PC/SC                                                                        |

# การตั้งค่าระบบ

### **Overview**

System Setup allows you to:

- change the system configuration information after you add, change, or remove any hardware in your computer.
- set or change a user-selectable option such as the user password.
- read the current amount of memory or set the type of hard drive installed.

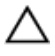

CAUTION: Unless you are an expert computer user, do not change the settings for this program. Certain changes can cause your computer to work incorrectly.

### Entering System Setup

- Turn on (or restart) your computer. 1.
- 2. When the blue DELL logo is displayed, you must watch for the F2 prompt to appear.
- 3. Once the F2 prompt appears, press <F2> immediately.

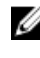

**NOTE:** The F2 prompt indicates that the keyboard has initialized. This prompt can appear very quickly, so you must watch for it to display, and then press <F2>. If you press <F2> before you are prompted, this keystroke will be lost.

4. If you wait too long and the operating system logo appears, continue to wait until you see the Microsoft Windows desktop. Then, shut down your computer and try again.

### System Setup Options

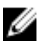

**NOTE:** Depending on the computer and its installed devices, the items listed in this section may or may not appear.

| General              |                                                                                            |  |  |
|----------------------|--------------------------------------------------------------------------------------------|--|--|
| System Information   | This section lists the primary hardware features of your computer.                         |  |  |
|                      | System Information                                                                         |  |  |
|                      | Memory Information                                                                         |  |  |
|                      | Processor Information                                                                      |  |  |
|                      | Device Information                                                                         |  |  |
| Battery Information  | Displays the battery status and the type of AC adapter connected to the computer           |  |  |
| Boot Sequence        | Allows you to change the order in which the computer attempts to find an operating system. |  |  |
|                      | Diskette Drive                                                                             |  |  |
|                      | Internal HDD                                                                               |  |  |
|                      | USB Storage Device                                                                         |  |  |
|                      | CD/DVD/CD-RW Drive                                                                         |  |  |
|                      | Onboard NIC                                                                                |  |  |
| Boot List Option     | Allows you to change the boot list option.                                                 |  |  |
|                      | • Legacy                                                                                   |  |  |
|                      | • UEFI                                                                                     |  |  |
| Date/Time            | Allows you to change the date and time.                                                    |  |  |
| System Configuration |                                                                                            |  |  |
| Integrated NIC       | Allows you to configure the integrated network controller.<br>The options are:             |  |  |
|                      | • Disabled                                                                                 |  |  |
|                      | • Enabled                                                                                  |  |  |
|                      | Enabled w/PXE (Default Setting)                                                            |  |  |
|                      | Enabled w/ImageServer                                                                      |  |  |
| Serial Port          | Identifies and defines the serial port settings. You can set the serial port to:           |  |  |
|                      | • Disabled                                                                                 |  |  |
|                      | Auto                                                                                       |  |  |

| System Configuration |                                                                                                    |
|----------------------|----------------------------------------------------------------------------------------------------|
|                      | <ul> <li>COM1 (Default Setting)</li> <li>COM2</li> <li>COM3</li> <li>COM4</li> </ul>                             |
|                      | <b>NOTE:</b> The operating system may allocate resources even if the setting is disabled.                        |
| Parallel Port        | Allows you to configure the parallel port on the docking station. The options are:                               |
|                      | <ul> <li>Disabled</li> <li>AT (Default Setting)</li> <li>PS2</li> <li>ECP</li> <li>DMA1</li> <li>DMA3</li> </ul> |
| SATA Operation       | Allows you to configure the internal SATA hard-drive controller. The options are:                                |
|                      | <ul><li>Disabled</li><li>ATA</li><li>AHCI (Default Setting)</li></ul>                                            |
|                      | <b>NOTE:</b> SATA is configured to support RAID mode.                                                            |
| Drives               | Allows you to configure the SATA drives on board. The options are:                                               |
|                      | <ul> <li>SATA-0</li> <li>SATA-1</li> <li>SATA-4</li> <li>SATA-5</li> </ul>                                       |
|                      | Default Setting: All drives are enabled.                                                                         |
| USB Configuration    | Allows you to control the USB controller. The options are:                                                       |
|                      | <ul> <li>Enable USB Controller (Default Setting)</li> <li>Diasabe USB Mass Storage Dev</li> </ul>                |

| System Configuration  |                                                                                                    |  |  |
|-----------------------|----------------------------------------------------------------------------------------------------|--|--|
|                       | • Disable USB Controller (Default Setting)                                                                                                    |  |  |
| Keyboard illumination | Allows you to configure the keyboard illumination feature.<br>The options are:                                                                                                    |  |  |
|                       | <ul> <li>Disabled (Default Setting)</li> <li>Level is 25%</li> <li>Level is 50%</li> <li>Level is 50%</li> <li>Levels is 100%</li> </ul>                                                                                                    |  |  |
| Miscellaneous Devices | <ul> <li>Allows you to enable or disable the following devices:</li> <li>Internal Modem</li> <li>Microphone</li> <li>Camera</li> <li>ExpressCard</li> <li>eSATA ports</li> <li>Hard Drive Free Fall Protection</li> <li>You can also enable or disable Media Card and 1394 together.</li> <li>Default Setting: All devices are enabled.</li> </ul> |  |  |
| Video                 |                                                                                                    |  |  |
| LCD Brightness        | Allows you to set the display brightness depending up on the power source (On Battery and On AC).                                                                                                    |  |  |

**NOTE:** The Video setting will only be visible when a video card is installed into the system.

| Security       |               |                                                                                                |  |
|----------------|---------------|------------------------------------------------------------------------------------------------|--|
| Admin Password | Allov<br>(adm | Allows you to set, change, or delete the administrator (admin) password.                       |  |
|                | <u>l</u>      | <b>NOTE:</b> You must set the admin password before you set the system or hard drive password. |  |
|                | IJ            | <b>NOTE:</b> Successful password changes take effect immediately.                              |  |

| Security                   |                                                                                                    |                                                                                                    |
|----------------------------|----------------------------------------------------------------------------------------------------|----------------------------------------------------------------------------------------------------|
|                            | U                                                                                                    | <b>NOTE:</b> Deleting the admin password automatically deletes the system password and the hard drive password.                                                                            |
|                            | U                                                                                                    | <b>NOTE:</b> Successful password changes take effect immediately.                                                                                                    |
|                            | Defau                                                                                                    | ult Setting: Not set                                                                                                    |
| System Password            | Allow                                                                                                    | vs you to set, change or delete the system password.                                                                                                    |
|                            | U                                                                                                    | <b>NOTE:</b> Successful password changes take effect immediately.                                                                                                    |
|                            | Defau                                                                                                    | ult Setting: <b>Not set</b>                                                                                                    |
| Internal HDD-0<br>Password | Allov<br>drive                                                                                                    | <i>i</i> s you to set or change the system's internal hard-disk                                                                                                    |
|                            | U                                                                                                    | <b>NOTE:</b> Successful password changes take effect immediately.                                                                                                    |
|                            | Defau                                                                                                    | ult Setting: <b>Not set</b>                                                                                                    |
| Strong Password            | Allows you to enforce the option to always set strong passwords.                                                                             |                                                                                                    |
|                            | Defau                                                                                                    | ult Setting: Enable Strong Password is not selected.                                                                                                    |
| Password Configuration     | Allows you to determine the minimum and maximum length of Administrator and System passwords.                                                |                                                                                                    |
| Password Bypass            | Allows you to enable or disable the permission to bypass the<br>System and the Internal HDD password, when they are set.<br>The options are: |                                                                                                    |
|                            | • D<br>• R                                                                                                    | isabled (Default Setting)<br>eboot bypass                                                                                                    |
| Password Change            | Allow<br>and H<br>Defau<br>selec                                                                                                    | <i>vs</i> you to enable the disable permission to the System<br>Hard Drive passwords when the admin password is set.<br>ult Setting: <b>Allow Non-Admin Password Changes</b> is not<br>ted |
| Non-Admin Setup<br>Changes | Allows you to determine whether changes to the setup options are allowed when an Administrator Password is set.                              |                                                                                                    |

| Security                  |                                                                                                    |
|---------------------------|----------------------------------------------------------------------------------------------------|
|                           | If disabled the setup options are locked by the admin password.                                                                       |
| TPM Security              | Allows you to enable the Trusted Platform Module (TPM)<br>during POST.                                                                |
|                           | Default Setting: The option is disabled.                                                                                              |
| Computrace                | Allows you to activate or disable the optional Computrace software The options are:                                                   |
|                           | <ul><li>Deactivate (Default Setting)</li><li>Disable</li><li>Activate</li></ul>                                                       |
|                           | <b>NOTE:</b> The Activate and Disable options will permanently activate or disable the feature and no further changes will be allowed |
| CPU XD Support            | Allows you to enable the Execute Disable mode of the processor.                                                                       |
|                           | Default Setting: Enable CPU XD Support                                                                                                |
| OROM Keyboard<br>Access   | Allows you to set an option to enter the Option ROM<br>Configuration screens using hotkeys during boot. The<br>options are:           |
|                           | <ul><li>Enable (Default Setting)</li><li>One Time Enable</li><li>Disable</li></ul>                                                    |
| Signed Firmware<br>Update | Allows you to verify if the firmware updates are digitally<br>signed.<br>Default Setting: <b>Disabled</b>                             |
| Admin Setup Lockout       | Allows you to prevent users from entering Setup when an<br>Administrator password is set.<br>Default Setting: <b>Disabled</b>         |
| Performance               |                                                                                                    |
| Multi Core Support        | This field specifies whether the process will have one or all                                                                         |

| ulti Core Support | This field specifies whether the process will have one or all |
|-------------------|---------------------------------------------------------------|
|                   | cores enabled. The performance of some applications will      |
|                   | improve with the additional cores. This option is enabled by  |

| Performance          |                                                                                                    |
|----------------------|----------------------------------------------------------------------------------------------------|
|                      | default. Allows you to enable or disable multi-core support for the processor. The options are:                                                                                              |
|                      | <ul> <li>All (Default Setting)</li> <li>1</li> <li>2</li> </ul>                                                                                                    |
| Intel SpeedStep      | Allows you to enable or disable the Intel SpeedStep feature.<br>Default Setting: <b>Enable Intel SpeedStep</b>                                                                               |
| C States Control     | Allows you to enable or disable the additional processor<br>sleep states.<br>Default Setting: The options <b>C states, C3, C6, Enhanced C-<br/>states</b> and <b>C7</b> options are enabled. |
| Limit CPUID          | Allows you to limit the maximum value the processor<br>Standard CPUID Function will support.<br>Default Setting: <b>Enable CPUID</b>                                                         |
| Intel TurboBoost     | Allows you to enable or disable the Intel TurboBoost mode of<br>the processor.<br>Default Setting: <b>Enable Intel TurboBoost</b>                                                            |
| Hyper-Thread Control | Allows you to enable or disable the HyperThreading in the<br>processor.<br>Default Setting: <b>Enabled</b>                                                                                   |
| Dever Management     |                                                                                                    |

| Power Management |                                                                                                    |
|------------------|----------------------------------------------------------------------------------------------------|
| AC Behavior      | Allows you to enable or disable the computer from turning on automatically when an AC adapter is connected. Default Setting: <b>Wake on AC</b> is not selected. |
| Auto On Time     | Allows you to set the time at which the computer must turn on automatically. The options are:                                                                   |
|                  | <ul><li>Disabled (Default Setting)</li><li>Every Day</li><li>Weekdays</li></ul>                                                                                 |
| USB Wake Support | Allows you to enable USB devices to wake the system from Standby.                                                                                               |

#### Power Management

|                        | <b>NOTE:</b> This feature is only functional when the AC power adapter is connected. If the AC power adapter is removed during Standby, the system setup will remove power from all of the USB ports to conserve battery power. |
|------------------------|----------------------------------------------------------------------------------------------------|
| Wireless Radio Control | Allows you to enable or disable the feature that<br>automatically switches from wired or wireless networks<br>without depending on the physical connection.<br>Default Setting: <b>Disabled</b>                                 |
| Wake on LAN/WLAN       | Allows you to enable or disable the feature that powers on<br>the computer from the Off state when triggered by a LAN<br>signal.<br>Default Setting: <b>Disabled</b>                                                            |
| ExpressCharge          | <ul> <li>Allows you to enable or disable the ExpressCharge feature.</li> <li>The options are:</li> <li>Standard (Default Setting)</li> <li>ExpressCharge</li> </ul>                                                             |
| Charger Behavior       | Allows you to enable or disable the battery charger. The options are;                                                                                                    |
|                        | <ul><li>Disabled</li><li>Enabled (Default Setting)</li></ul>                                                                                                    |

| POST Behavior    |                                                                                                    |
|------------------|----------------------------------------------------------------------------------------------------|
| Adapter Warnings | Allows you to enable or disable the system setup (BIOS)<br>warning messages when you use certain power adapters.<br>Default Setting: <b>Enable Adapter Warnings</b> |
| Mouse/Touchpad   | Allows you to define how the system handles mouse and touch pad input. The options are:                                                                             |
|                  | <ul> <li>Serial Mouse</li> <li>PS2 Mouse</li> <li>Touchpad/PS-2 Mouse</li> </ul>                                                                                    |

Default Setting: Touchpad/Mouse 2
| POST Behavior    |                                                                                                    |
|------------------|----------------------------------------------------------------------------------------------------|
| Numlock Enable   | Allows you to enable the Numlock option when the computer boots.                                                                                                    |
|                  | Derault Setting. Enable Network                                                                                                    |
| USB Emulation    | Allows you to enable or disable the Legacy USB Emulation.<br>Default Setting: <b>Enable Legacy USB Emulation</b> is selected.                                                               |
| Fn Key Emulation | Allows you to set the option where the <scroll lock=""> key is<br/>used to simulate the <fn> key feature.<br/>Default Setting: <b>Enable Fn Key Emulation</b></fn></scroll>                 |
| POST HotKeys     | Allows you enable the sign-on screen message display<br>indicating the keystroke sequence to access the System<br>Setup option menu.<br>Default Setting: <b>Enable F12 Boot Option Menu</b> |
| Fastboot         | Allows to set the option to speed up the boot process. The options are:                                                                                                    |
|                  | <ul><li>Minimal</li><li>Thorough</li><li>Auto</li></ul>                                                                                                    |
|                  | Default Setting: Thorough                                                                                                    |

| Virtualization Support |                                                                                                    |
|------------------------|----------------------------------------------------------------------------------------------------|
| Virtualization         | Allows you to enable or disable the Intel Virtualization<br>Technology.<br>Default Setting: <b>Enable Intel Virtualization Technology</b>                                                                              |
| VT for Direct I/O      | Allows you to specify whether a Virtual Machine Monitor<br>(VMM) can utilize the additional hardware capabilities<br>provided by Intel® Virtualization Technology for Direct I/O.<br>Default Setting: <b>Disabled</b>  |
| Trusted Execution      | Allows you to specify whether a Measured Virtual Machine<br>Monitor (MVMM) can utilize the additional hardware<br>capabilities provided by Intel® Trusted Execution<br>Technology.<br>Default Setting: <b>Disabled</b> |

| Wireless               |                                                                                                    |
|------------------------|----------------------------------------------------------------------------------------------------|
| Wireless Switch        | Allows to set the wireless devices that can be controlled by the wireless switch. The options are:             |
|                        | • WWAN                                                                                                    |
|                        | • WLAN                                                                                                    |
|                        | Bluetooth                                                                                                    |
|                        | Default Setting: All the options are selected.                                                                 |
| Wireless Device Enable | Allows you to enable or disable the wireless devices.                                                          |
| Maintenance            |                                                                                                    |
| Service Tag            | Displays the Service Tag of your computer.                                                                     |
| Asset Tag              | Allows you to create a system asset tag if an asset tag is not already set. This option is not set by default. |
| System Logs            |                                                                                                    |
| BIOS Events            | Allows you to view and clear the System Setup (BIOS) POST events.                                              |
| Thermal Events         | Allows you to view and clear the Thermal events.                                                               |
| Power Events           | Allows you to view and clear the Power events.                                                                 |

## การติดต่อกับ Dell

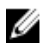

หมายเหตุ: หากไม่สามารถเชื่อมต่ออินเทอร์เน็ต สามารถค้นหาข้อมูลติดต่อได้จากใบแจ้งหนี้ ใบกำกับสินค้า บิล หรือแคตา ล็อกสินค้าของ Dell

Dell มีบริการความช่วยเหลือผ่านระบบออนไลน์และทางโทรศัพท์ การจัดหาบริการจะขึ้นอยู่กับประเทศและประเภทผลิตภัณฑ์ บริการบางตัวอาจไม่มีในพื้นที่ของคุณ การติดต่อฝ่ายขายของ Dell ฝ่ายบริการทางเทคนิคหรือฝ่ายบริการลูกค้าเพื่อแจ้งปัญหา:

## 1. โปรดเยี่ยมชม dell.com/support

- 2. เลือกประเภทบริการที่เกี่ยวข้อง
- ตรวจสอบประเทศหรือภูมิภาคที่คุณอาศัยอยู่จากเมนูครอปคาวน์ Choose a Country/Region (เลือกประเทศ/ภูมิภาค) ที่ด้านบนของเพจ
- 4. เลือกลิงค์ของบริการหรือความช่วยเหลือที่ตรงกับความต้องการของคุณ